# GedcomLab

Version 1

# USERGUIDE

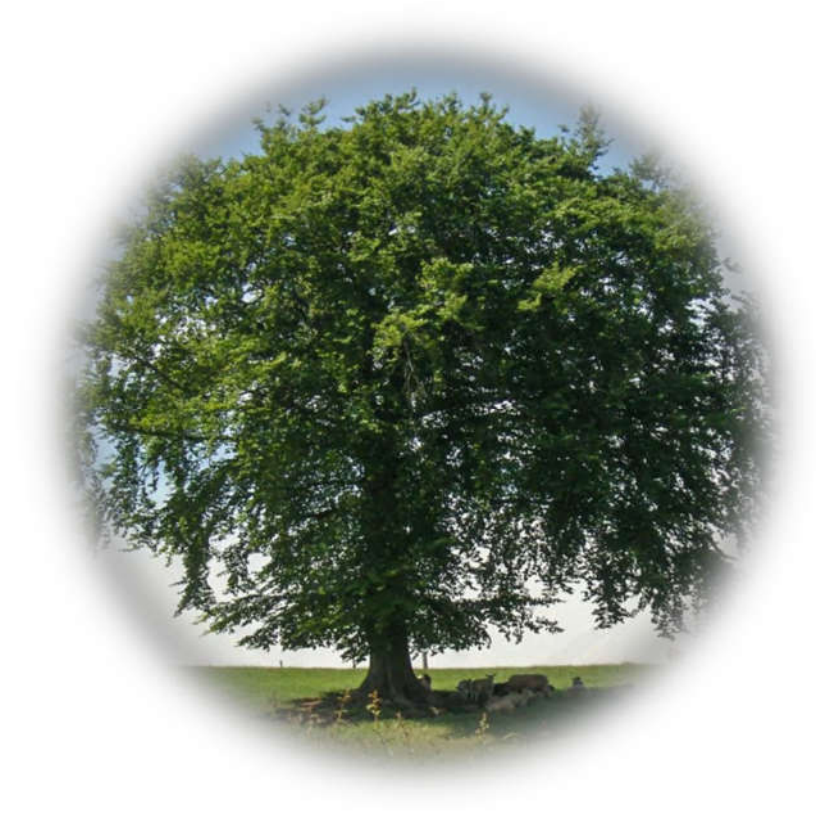

Please note that some details can be differing from the version you are using. Created by Tamás CSÖRGŐ Release date: 02.02.2023

# Content

| Introduction                | 3  |
|-----------------------------|----|
| Application structure       | 4  |
| Registration                | 5  |
| Open GEDCOM file (*.ged)    | 7  |
| Open GEDCOM project (*.csv) | 9  |
| Recreate GEDCOM (*.ged)     | 10 |
| Comparison                  | 11 |
| Analysis                    | 12 |
| Validation                  | 13 |
| Settings                    | 14 |
| GEDCOM table                | 19 |
| Header table                | 20 |
| Submitter table             | 21 |
| Individual table            | 22 |
| Family table                | 23 |
| Event table                 | 24 |
| Repository table            | 25 |
| Object table                | 26 |
| Source table                | 27 |
| Note table                  | 29 |
| Failed rows                 | 30 |
| Unused tags                 | 31 |
| Places                      | 32 |
| Surnames                    | 33 |
| Tags                        | 34 |
| Broken links                | 35 |
| Duplicates                  | 36 |
| Queries                     | 37 |
| About                       | 38 |

2

#### Introduction

First of all, thank you very much for downloading and using my application.

This is a user guide for GedcomLab, which is comprehensive application to view and analyze GEDCOM files.

Any feedback is highly appreciated! Thank you in anticipation!

More information can be found here: Facebook: <u>https://www.facebook.com/groups/767026554553231</u> Webpage: <u>http://users.atw.hu/tamascsorgo</u>

In case of any questions or problems, support can be requested here: SUPPORT EMAIL: <u>tcsorgo@gmail.com</u> SUPPORT HELP DESK SITE: <u>http:// users.atw.hu/tamascsorgo/helpdesk</u>

# Application structure

| 🚋 GedComLab<br>File Export Tools Help |                     |                     |               | 1                        |            | - 0 | ×            |
|---------------------------------------|---------------------|---------------------|---------------|--------------------------|------------|-----|--------------|
| 🏠 Main 🎬 Gedcom 📰 Header 🕵 S          | ubmitter 🧏 Individu | I 🌆 Family 風 Object | Source 😡 Note | 🗄 Repository 🕮 Event 💼 S | Settings 2 |     | 5. <b>00</b> |
| CEDCOMLAB<br>GEDCOM FILE ANALYZER     | 3                   |                     |               |                          |            |     |              |
|                                       |                     |                     |               |                          |            |     | ~            |
|                                       |                     |                     | 4             |                          |            |     |              |
| Successfully loaded                   | 5                   |                     |               |                          |            |     | ~            |

Application has six different work area.

- 1. Menu
- 2. Tabs for the different modules
- 3. Main area displaying messages when GEDCOM files are processed.
- 4. Notes area where warning messages are displayed during the application usage. When application found a problem and wrote into the warning list, then that is saved into error.log as well.
- 5. Status area where the actual description of actual work process is written e.g.: opening database...

4

#### Registration

In order to know the popularity of this application, a very simple registration is required. Clicking on the About / Registration button following message is shown.

| onfirmation |                            | ×                           |
|-------------|----------------------------|-----------------------------|
| ? This      | is an unregistered copy! V | Vould you like to register? |
|             | (                          | Yes <u>N</u> o              |
| •           |                            |                             |
| Regsitrat   | ion                        |                             |
| OP          | Serial Key                 | 45433755                    |
| UN.         | Registration Code          |                             |
|             |                            |                             |

Click on Yes to complete the registration. In this case an individual key will be created for this application copy. This key can not be modified. Copy this on the clipboard and click on the "Open online registration page". On that page copy the key into the serial key field and click on the "" button. **Code will be displayed at the top within the green area.** 

138164910

Registration page: http://users.atw.hu/gedcomlab/registration/register.php

| ij  | 45433755                                    |
|-----|---------------------------------------------|
| Tar | nas Csorgo                                  |
| Em  | ail address                                 |
| Со  | untry                                       |
| L W | ould like to subscribe to email newsletters |
|     | Register                                    |
|     | Degister                                    |

| P    | Serial Key        | 45433755  |  |  |  |  |
|------|-------------------|-----------|--|--|--|--|
| UNS. | Registration Code | 138164910 |  |  |  |  |

Paste the received code into the bottom field and click on the register button. If code is invalid, the following message will be shown.

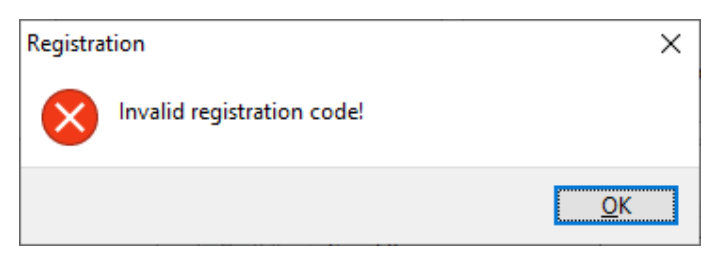

If code is valid, following message will be shown and registration will be finished.

| R | R Serial Key<br>Registration Code |                          | 45433755<br>138164910          |          |    |
|---|-----------------------------------|--------------------------|--------------------------------|----------|----|
|   | To Open                           | online registration page | 🔀 Cancel                       | Register |    |
|   | Serur                             | m Registratio            | on<br>Successful registration! |          | >  |
|   |                                   |                          |                                | _        | ОК |

# Open GEDCOM file (\*.ged)

This is the first and base operation before the work with GEDCOM file can be started. Select a GEDCOM file and the application will convert and load this into the application. Processed GEDCOm file is stored in csv files with ".gedcomlab" extension.

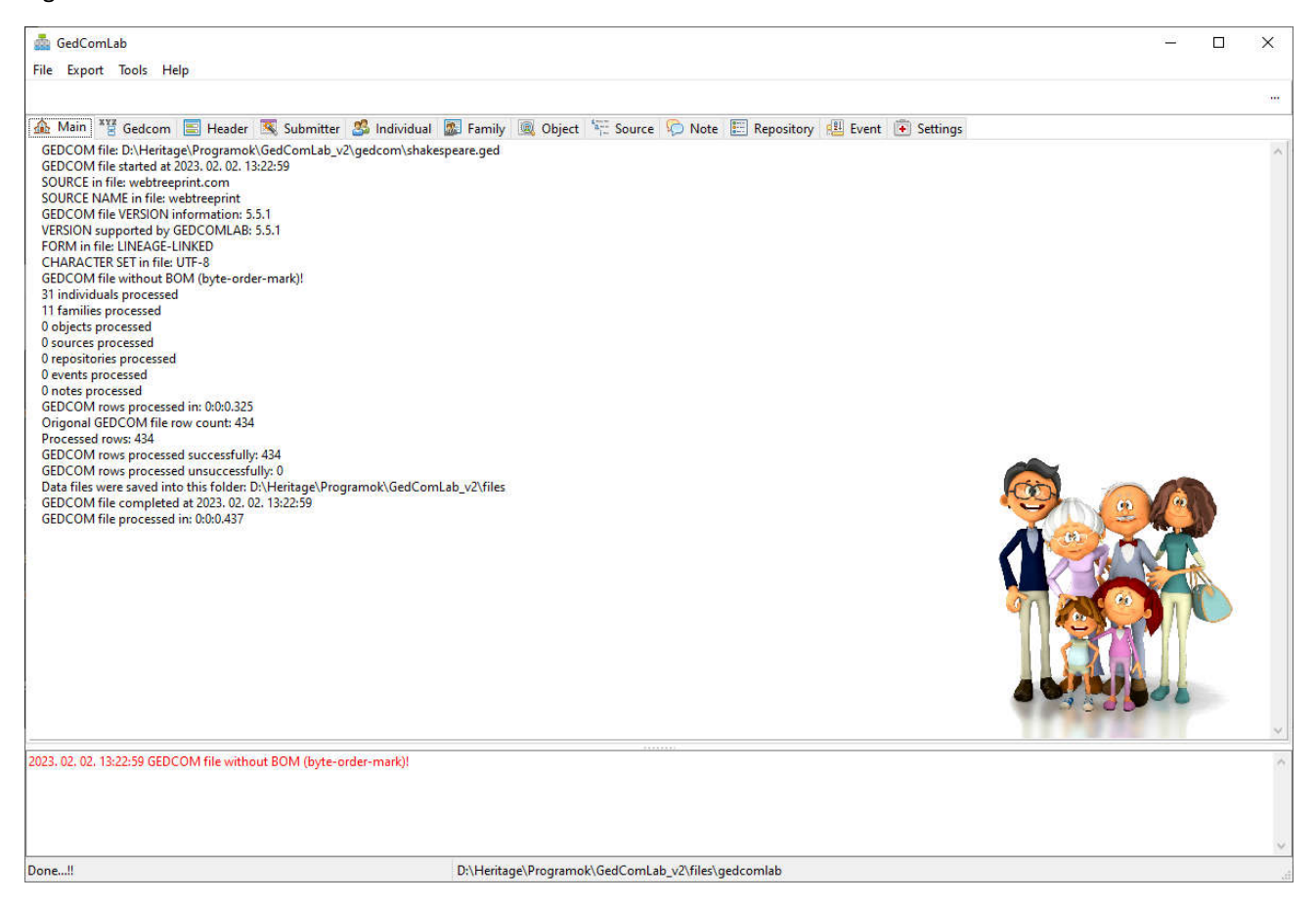

**Bigger GEDCOM files take longer to process**. One GEDCOM file need to be loaded one time which is saved into the "files" folder with "gedcomlab" name. If you want to keep this, you can "Save As" to GedcomLab project into any place on your disk. Later the saved file can be used for further analysis.

Progress indicator on the top area will show the percentage of the readiness. If need, the operation can be cancelled by clicking on the right button.

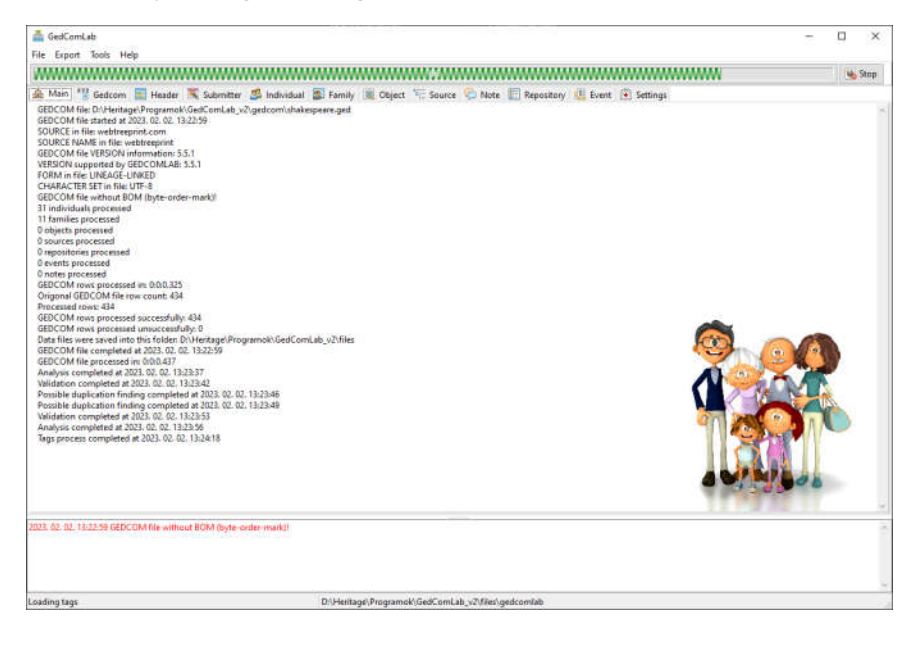

After loading the GEDCOM file, the main information is written on the main page.

GEDCOM file: D:\Heritage\Programok\GedComLab\_v2\gedcom\shakespeare.ged GEDCOM file started at 2023. 02. 02. 13:22:59 SOURCE in file: webtreeprint.com SOURCE NAME in file: webtreeprint GEDCOM file VERSION information: 5.5.1 VERSION supported by GEDCOMLAB: 5.5.1 FORM in file: LINEAGE-LINKED CHARACTER SET in file: UTF-8 GEDCOM file without BOM (byte-order-mark)! 31 individuals processed 11 families processed 0 objects processed 0 sources processed 0 repositories processed 0 events processed 0 notes processed GEDCOM rows processed in: 0:0:0.325 Origonal GEDCOM file row count: 434 Processed rows: 434 GEDCOM rows processed successfully: 434 GEDCOM rows processed unsuccessfully: 0 Data files were saved into this folder: D:\Heritage\Programok\GedComLab\_v2\files GEDCOM file completed at 2023. 02. 02. 13:22:59 GEDCOM file processed in: 0:0:0.437 Analysis completed at 2023. 02. 02. 13:23:37 Validation completed at 2023. 02. 02. 13:23:42 Possible duplication finding completed at 2023. 02. 02. 13:23:46 Possible duplication finding completed at 2023. 02. 02. 13:23:49 Validation completed at 2023. 02. 02. 13:23:53 Analysis completed at 2023. 02. 02. 13:23:56 Tags process completed at 2023. 02. 02. 13:24:18

During this operation the tables (no. 2 area) are filled by the appropriate information out. Please note that this application was developed only for viewing and analyzing GEDCOM files and not to create or modify. Because of this the tables are in read-only mode.

Different tables are shown later separately.

Fields containing date information are converted to standard date format. When there is no complete information (e.g.: only year), then it is completed with Month 1 or Day 1. Sample: "1855" converted to "01.01.1855". During database analysis, this type of date is not considered.

8

# Open GEDCOM project (\*.csv)

This will open an existing project as main, so all tables are visible on the pages. According to the size of the family tree, it may take longer to open.

|      | GedComLab                                 |                                                                                          |      | × |
|------|-------------------------------------------|------------------------------------------------------------------------------------------|------|---|
| File | Export Tools Help                         |                                                                                          |      |   |
| -    | Open and Process GEDCOM                   |                                                                                          |      |   |
| -    | Save As GEDCOMLAB project                 | an the Manual Real and the Contract Real and the second                                  | <br> |   |
|      | Open GEDCOMLAB project                    | Submitter 📷 individual 📷 Family 🔍 Object 🦡 Source 🖓 Hote 📰 Repository 🐜 Event 💌 Settings | <br> |   |
| XYZ  | Recreate Original GEDCOM file             |                                                                                          |      |   |
|      | Exit                                      |                                                                                          |      |   |
|      |                                           |                                                                                          |      |   |
|      |                                           |                                                                                          |      |   |
|      |                                           |                                                                                          |      |   |
|      |                                           |                                                                                          |      |   |
|      |                                           |                                                                                          |      |   |
|      |                                           |                                                                                          |      |   |
|      |                                           |                                                                                          |      |   |
|      |                                           |                                                                                          |      |   |
|      |                                           |                                                                                          |      |   |
|      |                                           |                                                                                          |      |   |
|      |                                           |                                                                                          |      |   |
|      |                                           |                                                                                          |      |   |
|      |                                           |                                                                                          |      |   |
|      |                                           |                                                                                          |      |   |
|      |                                           |                                                                                          |      |   |
|      |                                           |                                                                                          |      |   |
|      |                                           |                                                                                          |      |   |
|      |                                           |                                                                                          |      |   |
|      |                                           |                                                                                          |      |   |
|      |                                           |                                                                                          |      |   |
|      |                                           |                                                                                          |      |   |
| 202  | 02 02 12/21/24 GEDCOM Els                 | OM (bute order mode)                                                                     |      |   |
| 202  | s, oz, oz, 165 fiz4 obucowi nie without b | ovar (byterordenmark):                                                                   |      | 0 |
|      |                                           |                                                                                          |      |   |
|      |                                           |                                                                                          |      |   |
|      |                                           |                                                                                          | <br> | ~ |
| Don  | e!!                                       | D:\Heritage\Programok\GedComLab_v2\files\gedcomlab                                       |      | H |
|      |                                           |                                                                                          |      |   |

# Recreate GEDCOM (\*.ged)

This will create a new gedcom file from the GEDCOM table of the main project file. For example, this function can be used when there is a project, but you are not sure which gedcom file was converted from.

New file is saved into the "gedcom" folder as "original\_gedcom.ged".

| 🚋 GedComLab<br>File Export Tools Help                                                                                                   |                                                                                                    | > |     |
|----------------------------------------------------------------------------------------------------|----------------------------------------------------------------------------------------------------|---|-----|
|                                                                                                    |                                                                                                    |   |     |
| Image: Main ****       Gedcom       Image: Header       Submitter       Image: Image: Model individual         ID       XREF       NOTE | GedComLab       X         Original GEDCOM file was recreated and saved to here:       D\\Heritage\Programok\GedComLab_v2\original_gedcom.ged         D\\Heritage\Programok\GedComLab_v2\original_gedcom.ged |   |     |
| 2023. 02. 02. 13:31:24 GEDCOM file without BOM (byte-order-mark)!                                                                       |                                                                                                    |   | < > |
| Done!!                                                                                                    | D:\Heritage\Programok\GedComLab_v2\files\gedcomlab                                                                                                    |   | 12  |

#### Comparison

This function is activated when there are main and secondary projects open. Using this function, you can compare the main and secondary projects. This feature will compare the secondary project to the base one and list the matching individuals. Percentage of the accepted limit can be set in the Settings – Comparison page.

When comparison is finished the result is loaded.

| 💩 GedComLab —                                                                                                    |        |
|----------------------------------------------------------------------------------------------------|--------|
| File Export Tools Help                                                                                                    |        |
| 44                                                                                                    | 🝓 Stop |
| 🏡 Main 🎬 Gedcom 🔄 Header 💐 Submitter 🥵 Individual 📓 Family 🔍 Object 🌾 Source 💫 Note 🗉 Repository 😃 Event 💽 Settings                                                                                                    |        |
| Base file:         D\\Heritage\Programok\GedComLab_v2\files\gedcomlab.csv           Load Secondary Project         Comparison matches                                                                                                    |        |
|                                                                                                    |        |
| 🚠 Original 🕃 Failed rows 😥 Unused tags 🚆 Places 🍇 Surnames 🔞 Tags 💑 Broken links 🍭 Analysis 💿 Validator 🕌 Duplicates 📫 Comparison 💢 Queries                                                                                                    |        |
| 2023. 02. 02. 13:25:53 : The string is not a valid month identifier: /1104<br>2023. 02. 02. 13:25:53 : The string is not a valid month identifier: /1105<br>2023. 02. 02. 13:25:53 : The string is not a valid month identifier: /1131<br>2023. 02. 02. 13:25:53 : The string is not a valid month identifier: /1557 | ^      |
| 2023. 02. 02. 13:25:53 : The string is not a valid month identifier: /1381                                                                                                    |        |
| Comparison is in progress D:\Heritage\Programok\GedComLab_v2\files\gedcomlab                                                                                                    | d      |
|                                                                                                    |        |

# Analysis

This tool helps you to detect different type of failures in your gedcom file.

| 📥 Ged<br>File Ex | ComLab<br>port Tools | Help                                                 |                | 3345e  |          |               |                                    |                  | 92 <u>7</u> 2 | ×    |
|------------------|----------------------|------------------------------------------------------|----------------|--------|----------|---------------|------------------------------------|------------------|---------------|------|
|                  |                      |                                                      |                |        |          |               |                                    |                  |               | 0.00 |
| 🏠 Mair           | n 📲 Gedco            | m 📃 Header 🕱 Submitter 🍰 Individual 🏼 Fa             | mily 🔍 Ob      | ject 🕯 | Sour     | ce 🧔 Note     | e 📰 Repository 🕮 Event 🕩 Settings  |                  |               |      |
| ID               | TYPE                 | DESCRIPTION                                          | COUNT V        | ID     | TYPE     | XREF          | VALUE                              |                  |               | ^    |
| 5                | INDI                 | double space character in the name                   | 1701           | 17     | FAM      | @11370@       | Eleanor //                         |                  |               |      |
| 7                | INDI                 | too old probably already died                        | 81             | 17     | FAM      | @11469@       | Margaret of_Denmark //             |                  |               |      |
| 17               | FAM                  | wife too young when married                          | 25             | 17     | FAM      | @11257@       | Eleanor //                         |                  |               |      |
| 2                | INDI                 | incorrect date format                                | 14             | 17     | FAM      | @11262@       | Eleanor of_Castile //              |                  |               |      |
| 15               | INDL                 | child was born more than 9 months after father death | 14             | 17     | FAM      | @11366@       | Isabella of_Angouleme //           |                  |               |      |
| 16               | EAM                  | bushand too young when married                       | 12             | 17     | FAM      | @11414@       | Isabella of_France //              |                  |               |      |
| 10               | INDI                 | nasbana too young when mamea                         | 10             | 17     | FAM      | @11240@       | Margaret //                        |                  |               |      |
| 1                | INDI                 | no gender                                            | 15             | 17     | FAM      | @11258@       | Joan of_the_Tower //               |                  |               |      |
| 9                | INDI                 | father too young when child was born                 | D              | 17     | FAM      | @11375@       | Matilda (Maud) //                  |                  |               |      |
| 14               | INDI                 | child was born after mother death                    | 6              | 17     | FAM      | @11378@       | Eleanor //                         |                  |               |      |
| 11               | INDI                 | father too old when child was born                   | 5              | 17     | FAM      | @11379@       | Joan /Plantagenet/                 |                  |               |      |
| 13               | INDI                 | child was born before father birth                   | 2              | 17     | FAM      | @11283@       | Margaret //                        |                  |               |      |
| 12               | INDI                 | child was born before mother birth                   | 2              | 17     | FAM      | @11227@       | Blanche //                         |                  |               |      |
| 18               | FAM                  | too big age between spouses                          | 2              | - 17   | FAM      | @11228@       | Philippa //                        |                  |               |      |
| 19               | FAM                  | husband married after his death                      | 2              | - 17   | FAM      | @12482@       | Margaret of_Provence //            |                  |               |      |
| 8                | INDI                 | mother too young when child was born                 | 1              | - 17   | FAM      | @11742@       | Blanche of_Castile //              |                  |               |      |
|                  | 100000               |                                                      |                | 17     | FAM      | @12486@       | Joan of_Navarre //                 |                  |               |      |
|                  |                      |                                                      |                | 17     | FAM      | @1254/@       | Joan of_Valois //                  |                  |               |      |
|                  |                      |                                                      |                | 17     | FAIM     | @12490@       | Joan of_Burgundy //                |                  |               |      |
|                  |                      |                                                      |                | 17     | FAIVE    | @12491@       | Blanche of_Burgundy //             |                  |               |      |
|                  |                      |                                                      |                | 17     | FAIVI    | @12500@       | Joan of_Bourbon //                 |                  |               |      |
|                  |                      |                                                      |                | 17     | EANA     | @12550@       | Hildemad //                        |                  |               |      |
|                  |                      |                                                      |                | 17     | EAM      | @12000@       | Manul avice //                     |                  |               |      |
|                  |                      |                                                      |                | 17     | PAIVI    | @12003@       | Mary Louise //                     |                  |               | ~    |
|                  |                      |                                                      |                | <      |          |               |                                    |                  |               | >    |
| 💑 Ori            | ginal 📑 Fai          | iled rows 📑 Unused tags  🃸 Places 🙀 Surnames         | 🙀 Tags 📓       | Brok   | en links | Analys        | is 💿 Validator 📳 Duplicates 📢 Comp | irison 🔁 Queries |               |      |
|                  |                      |                                                      |                |        |          | INTATATO -    |                                    |                  |               |      |
| 123.02.          | 02. 13:25:53 : 1     | The string is not a valid month identifier: /1104    |                |        |          |               |                                    |                  |               | -    |
| 23. 02.          | 02, 13:25:53 : 1     | The string is not a valid month identifier: /1131    |                |        |          |               |                                    |                  |               |      |
| 23. 02.          | 02, 13:25:53 : 1     | The string is not a valid month identifier. /1557    |                |        |          |               |                                    |                  |               |      |
| 23.02.1          | uz, 13:25:53 : 1     | ine string is not a valid month identifier: / 1381   |                |        |          |               |                                    |                  |               |      |
|                  |                      |                                                      |                |        |          |               |                                    |                  |               | Y    |
| one!!            |                      | D:\H                                                 | leritage\Progr | amok\( | GedCon   | hLab_v2\files | .gedcomlab                         |                  |               |      |

# Validation

This tool can be used to check your GEDCOM file according to the gedcom standards. First, the application will try to detect the version number of your gedcom file.

Application is able to validate according to 5.5.1 and 5.5.5 standards.

| Informa         | ation                                               |                                   | ×               |             |                                                  |                |       |
|-----------------|-----------------------------------------------------|-----------------------------------|-----------------|-------------|--------------------------------------------------|----------------|-------|
| 1               | 5.5.1 version detected                              |                                   |                 |             |                                                  |                |       |
|                 |                                                     | <u>K</u>                          |                 |             |                                                  |                |       |
| 📥 GedCom        | Lab                                                 |                                   |                 | N 83 - 14   |                                                  | 9 <u>223</u> 6 | Х     |
| File Export     | Tools Help                                          |                                   |                 |             |                                                  |                |       |
|                 |                                                     |                                   |                 |             |                                                  |                | 0.00  |
| 🚵 Main 🕺        | 🗑 Gedcom 📃 Header 🕱 Submitter 🥵 Indiv               | idual 🏼 Family 🔍 Object 🏻 🗮 Sou   | irce 🧔 Note     | 📰 Repositor | y 🕮 Event 💽 Settings                             |                |       |
| CATEGORY        | DESCRIPTION                                         | COUNT V                           | ROW             | CATEGORY    | DESCRIPTION                                      | VALUE          | ^     |
| Error           | It does not contain the character which is expected | 32                                | 355             | Error       | It does not contain the string which is expected | 1 SEX          |       |
| Warning         | It contains less characters than expected           | 4                                 |                 |             |                                                  |                |       |
| Error           | It does not contain the string which is expected    | 1                                 |                 |             |                                                  |                |       |
| Fatal error     | Missing tag                                         | 1                                 |                 |             |                                                  |                |       |
| Warning         | All tag must have value or pointer if no sub level  | 1                                 |                 |             |                                                  |                |       |
| Warning         | HEAD.DEST is mandatory                              | 1                                 |                 |             |                                                  |                |       |
|                 |                                                     |                                   |                 |             |                                                  |                |       |
|                 |                                                     |                                   |                 |             |                                                  |                | ~     |
| B Origina       | I 🖼 Failed rows 📴 Unused tags 🦀 Places 🛙            | 💁 Surnames 🙀 Tags 🗸 Broken link   | s 🙆 Analycic    | Nalidator   | 😰 Duplicates 🗢 Comparison 🗔 Queries              |                | 2     |
|                 |                                                     | Sectories in again and proven min |                 | vanuator    | espicanta 🛶 companyon 😭 Quenes                   |                |       |
| 2023. 02. 02. 1 | 3:31:24 GEUCOM file without BOM (byte-order-mark    | 11                                |                 |             |                                                  |                | ~ ~   |
| Done!!          |                                                     | D:\Heritage\Programok\GedCo       | mLab_v2\files\g | edcomlab    |                                                  |                | <br>đ |

#### Settings

General settings of the application.

| GedComLab                                         |                                                                                                    | 9 <u>23</u> 5 | х            |
|---------------------------------------------------|----------------------------------------------------------------------------------------------------|---------------|--------------|
| не ехроп тоов нер                                 |                                                                                                    |               |              |
| A Main 335 Cadaran III Mardan 🐼 Caba              | the of addition to Frank Colling to Second College Colling Colling                                    |               | <br>01656    |
| General                                           | inter 💑 individual 🌆 ramity 🍇 Object 🤟 Source 🤟 Note 📰 Repository 🕍 Event 🕑 Jecuritys                 |               |              |
| Folders                                           | confirm exit                                                                                          |               |              |
| Languages                                         | start with maximized screen                                                                           |               |              |
| Notifications                                     | check for upgrade at start                                                                            |               |              |
| Analyzis<br>Validation                            | delete "/" from names                                                                                 |               |              |
| Comparison                                        | allow BETA functions to run (do not claim, only send observation)                                     |               |              |
|                                                   | load PLACEs when GEDCOM file is processed                                                             |               |              |
|                                                   | load SURNAMEs when GEDCOM file is processed                                                           |               |              |
|                                                   | load TAGs when GEDCOM file is processed                                                               |               |              |
|                                                   | create special TAGs index file when GEDCOM file is processed (it takes longer to process GEDCOM file) |               |              |
|                                                   | create BROKEN LINKs index file when GEDCOM file is processed (it takes longer to process GEDCOM file) |               |              |
|                                                   | use baptism or christening date when birth date is missing                                            |               |              |
|                                                   | notify when other than Gregorian calendar detected                                                    |               |              |
|                                                   | notify and correct when TAG is written in lowercase                                                   |               |              |
|                                                   | open last used project at start automatically                                                         |               |              |
|                                                   |                                                                                                    |               |              |
|                                                   |                                                                                                    |               |              |
|                                                   |                                                                                                    |               |              |
|                                                   |                                                                                                    |               |              |
|                                                   |                                                                                                    |               |              |
|                                                   |                                                                                                    |               |              |
| 2023. 02. 02. 13:31:24 GEDCOM file without BOM (b | yte-order-mark)!                                                                                      |               | <br><b>^</b> |
|                                                   |                                                                                                    |               |              |
|                                                   |                                                                                                    |               |              |
|                                                   |                                                                                                    |               | <br>v        |
| Done!!                                            | D:\Heritage\Programok\GedComLab_v2\files\gedcomlab                                                    |               |              |

**Confirm exit**: if selected, a message will be displayed asking a confirmation to close the application.

Start with maximized screen: if selected, the application will start with full screen.

**Check for upgrade at start**: if selected, application will try to check the latest version from internet and compare to the used one. When new version is available, user will be notified.

| Checking for updates               | ×         |
|------------------------------------|-----------|
| New version is avaliable: 1.0.0.10 |           |
|                                    | <u>OK</u> |
| Checking for updates               | ×         |
| Your application is up to date     |           |
|                                    | <u></u> K |

**Delete "/" from names**: if selected, the application will delete "/" from names. This mark is used by GEDCOM file to separate the surname, but it is not important to see in the view mode.

Do not look for further matches when first 100% match has been found (recommended for big files because comparison of databases will be faster): comparison function is able to compare and evaluate the similarity of two

people with a percentage value. If selected, then the given person will not be compared to others if she/he has a 100% match.

| 📠 GedComLab                                                                                                    |                                                                                                    |                | ×            |
|----------------------------------------------------------------------------------------------------|----------------------------------------------------------------------------------------------------|----------------|--------------|
| File Export Tools Help                                                                                                    |                                                                                                    |                |              |
| 4 999                                                                                                    |                                                                                                    |                | 2.00         |
| A Main 📲 Gedcom 📰 Head                                                                                                    | er 😤 Submitter 🁺 Individual 💯 Family 🖳 Object 🦮 Source 🌾 Note 🔚 Repository 🕮 Event 💽 Settings                                                                                                    |                |              |
| Folders                                                                                                    | use last used folder for opening GEDCOM files                                                                                                    |                |              |
| Dates<br>Languages                                                                                                    | use last used folder for opening GEDCOMIAR files                                                                                                    |                |              |
| Themes                                                                                                    |                                                                                                    |                |              |
| Analyzis                                                                                                    |                                                                                                    |                |              |
| Validation                                                                                                    |                                                                                                    |                |              |
|                                                                                                    |                                                                                                    |                |              |
|                                                                                                    |                                                                                                    |                |              |
|                                                                                                    |                                                                                                    |                |              |
|                                                                                                    |                                                                                                    |                |              |
|                                                                                                    |                                                                                                    |                |              |
|                                                                                                    |                                                                                                    |                |              |
|                                                                                                    |                                                                                                    |                |              |
|                                                                                                    |                                                                                                    |                |              |
|                                                                                                    |                                                                                                    |                |              |
|                                                                                                    |                                                                                                    |                |              |
|                                                                                                    |                                                                                                    |                |              |
|                                                                                                    |                                                                                                    |                |              |
|                                                                                                    |                                                                                                    |                |              |
|                                                                                                    |                                                                                                    |                |              |
|                                                                                                    | gedcomlab                                                                                                    |                |              |
|                                                                                                    | D:\Heritage\Programok\GedComLab_v2\files\                                                                                                    |                |              |
|                                                                                                    |                                                                                                    |                |              |
| 2023. 02. 02. 13:31:24 GEDCOM file w                                                                                                    | thout BOM (byte-order-mark)!                                                                                                    |                | <b>^</b>     |
|                                                                                                    |                                                                                                    |                |              |
|                                                                                                    |                                                                                                    |                |              |
|                                                                                                    |                                                                                                    |                | ~            |
| Done!!                                                                                                    | D:\Heritage\Programok\GedComLab_v2\files\gedcomlab                                                                                                    |                |              |
|                                                                                                    |                                                                                                    |                |              |
|                                                                                                    |                                                                                                    | 10000          | <br>         |
| dedComLab                                                                                                    |                                                                                                    | 9 <u>223</u> 3 | ×            |
| 💑 GedComLab<br>File Export Tools Help                                                                                                    |                                                                                                    | 9 <u>28</u> 2  | ×            |
| dedComLab<br>File Export Tools Help                                                                                                    |                                                                                                    | 200            | х            |
| GedComLab<br>File Export Tools Help                                                                                                    | er 📧 Submitter 🍰 Individual 🌆 Family 🏽 Object 🎋 Source 🖗 Note 📰 Repository 🕮 Event 💽 Settings                                                                                                    | 22             | ×<br>        |
| GedComLab<br>File Export Tools Help                                                                                                    | er 🕵 Submitter 🥵 Individual 🔊 Family 🖲 Object 🚝 Source 🖗 Note 📰 Repository 🕮 Event 💽 Settings                                                                                                    | 9 <u>22</u> 9  | ×<br>        |
| GedComLab File Export Tools Help  Main XX Gedcom Head General Folders Dates Languages                                                                                                    | Individual       Individual       Individual <td></td> <td>×<br/></td>                                                                                                    |                | ×<br>        |
| GedComLab<br>File Export Tools Help<br>Main ** Gedcom Head<br>General<br>Folders<br>Dates<br>Languages<br>Themes                                                                                                 | Individual       Individual       Individual <td></td> <td></td>                                                                                                    |                |              |
| GedComLab<br>File Export Tools Help<br>A Main XX Gedcom Head<br>General<br>Folders<br>Dates<br>Languages<br>Themes<br>Notifications<br>Analyzis                                                                  | Individual       Individual       Individual <td></td> <td>×</td>                                                                                                    |                | ×            |
| GedComLab<br>File Export Tools Help<br>An Main Marging Gedcom Set Head<br>General<br>Folders<br>Dates<br>Languages<br>Themes<br>Notifications<br>Analyzis<br>Validation<br>Comparison                            | er 🕵 Submitter 🍰 Individual 📓 Family 🔍 Object 🐃 Source 🌮 Note 📰 Repository 🕮 Event 💌 Settings          1       use this day, when day is missing from the GEDCOM date (0 = do not use)         1       use this month, when month is missing from the GEDCOM date (0 = do not use)         Gregorian       use this calendar for date conversion, when GEDCOM file is processed         remove ABT, CAL, EST, AFT, BEF strings from date string and use remaining for data conversion (otherwise this date will be ignored)                                                                                                    |                |              |
| GedComLab<br>File Export Tools Help<br>Main Y Gedcom Head<br>General<br>Folders<br>Dates<br>Languages<br>Themes<br>Notifications<br>Analyzis<br>Validation<br>Comparison                                         | er 🕵 Submitter 🥵 Individual 🜇 Family 🙉 Object 👾 Source 🌾 Note 📰 Repository 4 Event 💌 Settings<br>1 🗸 use this day, when day is missing from the GEDCOM date (0 = do not use)<br>1 vuse this month, when month is missing from the GEDCOM date (0 = do not use)<br>Gregorian vuse this calendar for date conversion, when GEDCOM file is processed<br>remove ABT, CAL, EST, AFT, BEF strings from date string and use remaining for data conversion (otherwise this date will be ignored)                                                                                                    |                | ×<br>        |
| GedComLab<br>File Export Tools Help<br>Main ** Gedcom Head<br>General<br>Folders<br>Dates<br>Languages<br>Themes<br>Notifications<br>Analyzis<br>Validation<br>Comparison                                        | er 🕵 Submitter 🥵 Individual 🕵 Family 🙉 Object 👾 Source 🌾 Note 📰 Repository 4 Event 💽 Settings<br>1 🗸 use this day, when day is missing from the GEDCOM date (0 = do not use)<br>1 vuse this month, when month is missing from the GEDCOM date (0 = do not use)<br>Gregorian vuse this calendar for date conversion, when GEDCOM file is processed<br>remove ABT, CAL, EST, AFT, BEF strings from date string and use remaining for data conversion (otherwise this date will be ignored)                                                                                                    | -              |              |
| GedComLab<br>File Export Tools Help<br>Main Y Gedcom Head<br>General<br>Folders<br>Dates<br>Languages<br>Themes<br>Notifications<br>Analyzis<br>Validation<br>Comparison                                         | er Submitter Submitter Sub | -              | ×            |
| GedComLab<br>File Export Tools Help<br>Main Y Gedcom Head<br>General<br>Folders<br>Dates<br>Languages<br>Themes<br>Notifications<br>Analyzis<br>Validation<br>Comparison                                         | er Submitter Submitter Submitter Submitter Submitter Source Note Repository Street Settings<br>use this day, when day is missing from the GEDCOM date (0 = do not use)<br>use this month, when month is missing from the GEDCOM date (0 = do not use)<br>Gregorian<br>use this calendar for date conversion, when GEDCOM file is processed<br>remove ABT, CAL, EST, AFT, BEF strings from date string and use remaining for data conversion (otherwise this date will be ignored)                                                                                                    | -              | ×            |
| GedComLab<br>File Export Tools Help<br>Main Y Gedcom Head<br>General<br>Folders<br>Dates<br>Languages<br>Themes<br>Notifications<br>Analyzis<br>Validation<br>Comparison                                         | er Submitter Submitter Submitter Submitter Submitter Source Note Repository Submitter Settings<br>use this day, when day is missing from the GEDCOM date (0 = do not use)<br>use this month, when month is missing from the GEDCOM date (0 = do not use)<br>Gregorian use this calendar for date conversion, when GEDCOM file is processed<br>remove ABT, CAL, EST, AFT, BEF strings from date string and use remaining for data conversion (otherwise this date will be ignored)                                                                                                    |                |              |
| GedComLab<br>File Export Tools Help<br>Main XX Gedcom Help<br>General<br>Folders<br>Dates<br>Languages<br>Themes<br>Notifications<br>Analyzis<br>Votification<br>Comparison                                      | er Submitter Submitter Submitter Submitter Submitter Submitter Submitter Strings<br>use this day, when day is missing from the GEDCOM date (0 = do not use)<br>use this month, when month is missing from the GEDCOM date (0 = do not use)<br>Gregorian<br>use this calendar for date conversion, when GEDCOM file is processed<br>remove ABT, CAL, EST, AFT, BEF strings from date string and use remaining for data conversion (otherwise this date will be ignored)                                                                                                    |                | ×            |
| GedComLab<br>File Export Tools Help<br>Main XX Gedcom Head<br>General<br>Folders<br>Dates<br>Languages<br>Themes<br>Notifications<br>Analyzis<br>Validation<br>Comparison                                        | er Submitter Submitter Submitter Submitter Submitter Submitter Submitter Settings<br>use this day, when day is missing from the GEDCOM date (0 = do not use)<br>use this month, when month is missing from the GEDCOM date (0 = do not use)<br>Gregorian<br>use this calendar for date conversion, when GEDCOM file is processed<br>remove ABT, CAL, EST, AFT, BEF strings from date string and use remaining for data conversion (otherwise this date will be ignored)                                                                                                    |                |              |
| GedComLab<br>File Export Tools Help<br>Main XX Gedcom Head<br>General<br>Folders<br>Dates<br>Languages<br>Themes<br>Notifications<br>Analyzis<br>Validation<br>Comparison                                        | er Submitter Submitter Submitter Submitter Submitter Submitter Submitter Settings<br>use this day, when day is missing from the GEDCOM date (0 = do not use)<br>use this month, when month is missing from the GEDCOM date (0 = do not use)<br>Gregorian<br>use this calendar for date conversion, when GEDCOM file is processed<br>remove ABT, CAL, EST, AFT, BEF strings from date string and use remaining for data conversion (otherwise this date will be ignored)                                                                                                    |                |              |
| GedComLab<br>File Export Tools Help<br>Main T Gedcom Help<br>Folders<br>Themes<br>Notifications<br>Analyzis<br>Validation<br>Comparison                                                                          | er Submitter Submitter Submitter Submitter Submitter Submitter Submitter Settings<br>use this day, when day is missing from the GEDCOM date (0 = do not use)<br>use this month, when month is missing from the GEDCOM date (0 = do not use)<br>Gregorian use this calendar for date conversion, when GEDCOM file is processed<br>remove ABT, CAL, EST, AFT, BEF strings from date string and use remaining for data conversion (otherwise this date will be ignored)                                                                                                    |                |              |
| GedComLab<br>File Export Tools Help<br>Main T Gedecom Head<br>Folders<br>Themes<br>Notifications<br>Analyzis<br>Validation<br>Comparison                                                                         | er Submitter Submitter Submitter Submitter Submitter Submitter Submitter Settings<br>use this day, when day is missing from the GEDCOM date (0 = do not use)<br>use this month, when month is missing from the GEDCOM date (0 = do not use)<br>Gregorian use this calendar for date conversion, when GEDCOM file is processed<br>remove ABT, CAL, EST, AFT, BEF strings from date string and use remaining for data conversion (otherwise this date will be ignored)                                                                                                    | -              |              |
| GedComLab<br>File Export Tools Help<br>Main T Gedecom Head<br>Folders<br>Notifications<br>Analyzis<br>Validation<br>Comparison                                                                                   | er Submitter Submitter Submitter Submitter Submitter Object Source Note E Repository E Event Settings<br>use this day, when day is missing from the GEDCOM date (0 = do not use)<br>use this month, when month is missing from the GEDCOM date (0 = do not use)<br>Gregorian use this calendar for date conversion, when GEDCOM file is processed<br>remove ABT, CAL, EST, AFT, BEF strings from date string and use remaining for data conversion (otherwise this date will be ignored)                                                                                                    | -              |              |
| GedComLab<br>File Export Tools Help<br>Main XX Gedcom Head<br>Folders<br>Notifications<br>Analyzis<br>Validation<br>Comparison                                                                                   | Image: Submitter Individual   Image: Submitter Image: Settings   Image: Submitter Image: Settings <tr< td=""><td></td><td></td></tr<>                                                                                                    |                |              |
| GedComLab<br>File Export Tools Help<br>Main XX Gedcom Head<br>Folders<br>Dates<br>Languages<br>Themes<br>Notifications<br>Analyzis<br>Validation<br>Comparison                                                   | er Submitter Submitter Individual E Family R Object Succe Note E Repository E Event Settings<br>use this day, when day is missing from the GEDCOM date (0 = do not use)<br>use this month, when month is missing from the GEDCOM date (0 = do not use)<br>Gregorian use this calendar for date conversion, when GEDCOM file is processed<br>remove ABT, CAL, EST, AFT, BEF strings from date string and use remaining for data conversion (otherwise this date will be ignored)                                                                                                    | -              | ×            |
| GedComLab<br>File Export Tools Help<br>Main XX Gedcom Head<br>Folders<br>Dates<br>Languages<br>Themes<br>Notifications<br>Analyzis<br>Validation<br>Comparison                                                   | er Submitter Submitter Individual E Family R Object Source Note E Repository E Event Settings<br>use this day, when day is missing from the GEDCOM date (0 = do not use)<br>use this month, when month is missing from the GEDCOM date (0 = do not use)<br>Gregorian use this calendar for date conversion, when GEDCOM file is processed<br>remove ABI, CAL, EST, AFT, BEF strings from date string and use remaining for data conversion (otherwise this date will be ignored)                                                                                                    |                | x            |
| GedComLab<br>File Export Tools Help<br>Main XX Gedcom Head<br>Folders<br>Dates<br>Languages<br>Themes<br>Notifications<br>Analyzis<br>Validation<br>Comparison                                                   | er Submitter S Individual E Family Object S Source Note E Repository E Event Settings<br>use this day, when day is missing from the GEDCOM date (0 = do not use)<br>use this month, when month is missing from the GEDCOM date (0 = do not use)<br>Gregorian use this calendar for date conversion, when GEDCOM file is processed<br>remove ABT, CAL, EST, AFT, BEF strings from date string and use remaining for data conversion (otherwise this date will be ignored)                                                                                                    |                | ×            |
| GedComLab<br>File Export Tools Help<br>Main X Gedcom Head<br>Folders<br>Dates<br>Languages<br>Themes<br>Notifications<br>Analyzis<br>Validation<br>Comparison                                                    | er Submitter Sindwirdual Sin Family Sin Object Sin Source Repository E Event Settings                                                                                                    |                | ×            |
| GedComLab<br>File Export Tools Help<br>Main XX Gedcom Head<br>General<br>Folders<br>Dates<br>Languages<br>Themes<br>Notifications<br>Analyzis<br>Validation<br>Comparison                                        | er Submitter       Submitter       Individual       Family       Object       Source       Note       Enclosed       Settings         I use this day, when day is missing from the GEDCOM date (0 = do not use)       Image: Comparison of the comparison of the comparison of                                                                                                    |                | ×            |
| GedComLab<br>File Export Tools Help<br>Main XX Gedcom Help<br>Folders<br>Dates<br>Languages<br>Themes<br>Notifications<br>Analyzis<br>Validation<br>Comparison<br>2023, 02, 02, 13:31:24 GEDCOM file w           | er Submitter Sindividual Family Q Object Succe Note E Repository E Event Settings<br>use this day, when day is missing from the GEDCOM date (0 = do not use)<br>cregorian use this calendar for date conversion, when GEDCOM file is processed<br>remove ABT, CAL, EST, AFT, BEF strings from date string and use remaining for data conversion (otherwise this date will be ignored)                                                                                                    |                | X<br>        |
| GedComLab<br>File Export Tools Help<br>Main XX Gedcom Help<br>Folders<br>Dates<br>Languages<br>Themes<br>Notifications<br>Analyzis<br>Validation<br>Comparison<br>2023, 02, 02, 13:31:24 GEDCOM file w           | er Submitter Sindwidual Family Object Source Note E Repository E Event Settings Use this day, when day is missing from the GEDCOM date (0 = do not use) Gregorian Use this calendar for date conversion, when GEDCOM file is processed Fremove ABT, CAL, EST, AFT, BEF strings from date string and use remaining for data conversion (otherwise this date will be ignored)                                                                                                    |                | ×            |
| GedComLab<br>File Export Tools Help<br>Main XX Gedcom Help<br>Dates<br>Dates<br>Languages<br>Themes<br>Notifications<br>Analyzis<br>Validation<br>Comparison<br>2023, 02, 02, 13:31:24 GEDCOM file w             | er Submitter Sindividual Family Object Scurce Note E Repository E Event Settings<br>use this day, when day is missing from the GEDCOM date (0 = do not use)<br>use this month, when month is missing from the GEDCOM date (0 = do not use)<br>Gregorian use this calendar for date conversion, when GEDCOM file is processed<br>remove ABT, CAL, EST, AFT, BEF strings from date string and use remaining for data conversion (otherwise this date will be ignored)<br>thout BOM (byte-order-mark)                                                                                                    |                | ×            |
| GedComLab<br>File Export Tools Help<br>Main X Gedcom Help<br>Dates<br>Languages<br>Themes<br>Notifications<br>Analyzis<br>Validation<br>Comparison<br>2023. 02. 02. 13:31:24 GEDCOM file w                       | er Submitter S Individual Family Object S Source Note E Repository E Event Settings<br>use this day, when day is missing from the GEDCOM date (0 = do not use)<br>Gregorian use this calendar for date conversion, when GEDCOM file is processed<br>Temove ABT, CAL, EST, AFT, BEF strings from date string and use remaining for data conversion (otherwise this date will be ignored)<br>thouse ABT, CAL, EST, AFT, BEF strings from date string and use remaining for data conversion (otherwise this date will be ignored)                                                                                                    |                | X            |
| GedComLab<br>File Export Tools Help<br>Main X Gedcom Help<br>Ceneral<br>Folders<br>Dates<br>Languages<br>Themes<br>Notifications<br>Analyzis<br>Validation<br>Comparison<br>2023. 02. 02. 13:31:24 GEDCOM file w | er Submitter I Individual E Family E Object Surce Repository E Event Settings<br>use this day, when day is missing from the GEDCOM date (0 = do not use)<br>use this month, when month is missing from the GEDCOM date (0 = do not use)<br>Gregorian use this calendar for date conversion, when GEDCOM file is processed<br>remove ABT, CAL, EST, AFT, BEF strings from date string and use remaining for data conversion (otherwise this date will be ignored)<br>thout BOM (byte-order-mark)!                                                                                                    | -              | ×<br>••<br>• |

| 💩 GedComLab                                                                                                    | - 🗆 | ×     |
|----------------------------------------------------------------------------------------------------|-----|-------|
| File Export Tools Help                                                                                                    |     |       |
|                                                                                                    |     |       |
| A Main 312 Coderson Collection Collection Collection Collection Collection Collection Collection Collection                                                                                                    |     |       |
|                                                                                                    |     |       |
| Folders ABC Set language                                                                                                    |     |       |
| Dates                                                                                                    |     |       |
| Languages                                                                                                    |     |       |
| Notifications                                                                                                    |     |       |
| Analyzis<br>Validation                                                                                                    |     |       |
| Comparison                                                                                                    |     |       |
|                                                                                                    |     |       |
|                                                                                                    |     |       |
|                                                                                                    |     |       |
|                                                                                                    |     |       |
|                                                                                                    |     |       |
|                                                                                                    |     |       |
|                                                                                                    |     |       |
|                                                                                                    |     |       |
|                                                                                                    |     |       |
|                                                                                                    |     |       |
|                                                                                                    |     |       |
|                                                                                                    |     |       |
|                                                                                                    |     |       |
|                                                                                                    |     |       |
|                                                                                                    |     |       |
|                                                                                                    |     |       |
|                                                                                                    |     |       |
|                                                                                                    |     |       |
|                                                                                                    |     |       |
|                                                                                                    |     |       |
| 2023 02 02 13:31:24 GEDCOM file without ROM (fixte-order-mark)                                                                                                    |     | ~     |
| esta de la surt de comme manda son logic meny                                                                                                    |     | 0.010 |
|                                                                                                    |     |       |
|                                                                                                    |     |       |
|                                                                                                    |     | ~     |
| Done!! D:\Heritage\Programok\GedComLab_v2\files\gedcomlab                                                                                                    |     | đ     |
|                                                                                                    |     |       |
|                                                                                                    |     |       |
| a GedComLab                                                                                                    | - 0 | X     |
| GedComLab<br>File Export Tools Help                                                                                                    | - 0 | ×     |
| GedComLab<br>File Export Tools Help                                                                                                    |     | ×     |
| GedComLab File Export Tools Help                                                                                                    |     | ×<br> |
| GedComLab File Export Tools Help                                                                                                    |     | ×<br> |
|                                                                                                    |     | ×<br> |
|                                                                                                    |     | ×     |
| General Folders Dates Languages                                                                                                    |     | ×<br> |
|                                                                                                    | - 0 | ×     |
|                                                                                                    | - 0 |       |
|                                                                                                    |     | ×     |
| Image: Set color         Image: Set color and font to default                                                                                                    | - 0 | ×     |
| Image: Set color and font to default                                                                                                    | - D | ×     |
| Image: Set color         Image: Set color         Image: Set color         Image: Set color         Image: Set color         Image: Set color         Image: Set color         Image: Set color         Image: Set color         Image: Set color         Image: Set color         Image: Set color         Image: Set color         Image: Set color and font to default                                                                                                    | - 0 | ×     |
|                                                                                                    | - 0 | ×     |
| Image: Set Color       Individual Image: Set Color         Image: Set Color       Image: Set Color         Image: Set Color       Image: Set Color         Image: Set Color       Image: Set Color         Image: Set Color       Image: Set Color         Image: Set Color       Image: Set Color         Image: Set Color       Image: Set Color         Image: Set Color and font to default       Image: Set Color and font to default                                                                                                    | - D | ×     |
| GedComLab File Export Tools Help      Main *** Gedcom      Header      Submitter      Individual      Family      Object      Source      Note      Repository      Event      Settings      General Folders Languages Internee Notifications Analyzis Validation Comparison      Set color and font to default                                                                                                    |     | ×     |
| GedComLab File Export Tools Help      General Folders Dates Languages      Themes Notifications Analyzis Validation Comparison      Set color and font to default                                                                                                    |     | ×     |
| Image: Set color       Individual Set Family Color         Image: Set color       Individual Set font         Notifications       Set color and font to default                                                                                                    |     | ×     |
| GedComLab File Export Tools Help      Main X GedCom Header Submitter Information Comparison     General Folders Dates Languages     Set color     Set font     Validation Comparison     Set color and font to default                                                                                                    |     |       |
| GedComLab File Export Tools Help      Main X Gedcom Heder S Submitter S Individual Family Object S Source S Note E Repository Event S Settings      General Folders Dates Languages      Motifications     Analyzis Validation Companison      Set color and font to default                                                                                                    |     |       |
| Comparison  Comparison  Compa | - D | ×     |
| Sector Sector S | - D | ×     |
| GedComLab File Export Tools Help      Main *** Gedcom Header Submitter Submitter Submitter Submitter Surce Note E Repository E Event Settings     General Folders Dates Languages      Themes Notifications     Analyzis Validation Comparison      Set color and font to default                                                                                                    |     |       |
| Image: Set Color         Image: Set Color         Image: Set Color         Image: Set Color         Image: Set Color         Image: Set Color         Image: Set Color         Image: Set Color         Image: Set Color         Image: Set Color and font to default                                                                                                    |     |       |
| GedComLab File Export Tools Help             Main M Gedcom          Header          Submitter          Submitter          Submite                                    | - D |       |
| Image: service of the service of the service of t                                | - D |       |
| Image: set of the second set of the second set of the set of the second set of the second set of the secon                                |     |       |
| Comparison                                                                                                    |     | ×     |
| Contractions Comparison Comparison Comparis |     | ×     |
| Image: Section is the section is the section is th                               |     | ×     |
| Image: Set Color       Individual Image: Set Color         Image: Set Color       Image: Set Color         Image: Set Color and font to default       Image: Set Color and font to default         Image: Set Color and font to default       Image: Set Color and font to default         2023.02.02.123.124 GEDCOM file without 80M (byte-order-mark)                                                                                                    |     | ×     |
| Image: Set color         Image: Set color         Image: Set color and font to default         Image: Set color and font to default         Image: Set color and font to default         Image: Set color and font to default         Image: Set color and font to default         Image: Set color and font to default         Image: Set color and font to default         Image: Set color and font to default         Image: Set color and font to default         Image: Set color and font to default         Image: Set color and font to default         Image: Set color and font to default         Image: Set color and font to default         Image: Set color                                                                                                    |     | × "   |
| Sectorniab         File Export Tools Help         Main **** Gedcom E Header & Submitter & Individual E Family @ Object *** Source O Note E Repository @ Event Settings         General Folders         Dates         Languages         Medinanos         Validation         Comparison         Set color and font to default                                                                                                    |     | ×     |
| Comparison  Comparison  Compa |     | ×     |
| Image: Set Color       Image: Set Color         Image: Set Color       Image: Set Color         Image: Set Color       Image: Set Color         Image: Set Color and font to default       Image: Set Color and font to default         2023. 02. 02. 133124 GEDCOM file without BOM (byte-order-mark)!       Image: Set Color and font to default         2023. 02. 02. 133124 GEDCOM file without BOM (byte-order-mark)!       Image: Set Color and font to default         Done!!       Image: Set Color and font to Default       Image: Set Color and font to default                                                                                                    |     | ×     |

| 📥 GedComLab                                                                                                    |                                                                                                    | 92357<br>9  | х                                                                                                    |
|----------------------------------------------------------------------------------------------------|----------------------------------------------------------------------------------------------------|-------------|----------------------------------------------------------------------------------------------------|
| File Export Tools Help                                                                                                    |                                                                                                    |             |                                                                                                    |
|                                                                                                    |                                                                                                    |             | 0.00                                                                                                    |
| 🛕 Main 📲 Gedcom 🔳 Hea                                                                                                    | der 風 Submitter 🥵 Individual 🌆 Family 🏾 Object 🦙 Source 🦻 Note 🧮 Repository 🕮 Event 🖲 Settings                                                                                                    |             | <br>                                                                                                    |
| General                                                                                                    | When gedcom file is processed,                                                                                                    |             |                                                                                                    |
| Folders<br>Dates                                                                                                    | check if family has no any member                                                                                                    |             |                                                                                                    |
| Languages                                                                                                    |                                                                                                    |             |                                                                                                    |
| Notifications                                                                                                    | <b>Le</b> individual has no name                                                                                                    |             |                                                                                                    |
| Analyzis<br>Validation                                                                                                    |                                                                                                    |             |                                                                                                    |
| Comparison                                                                                                    |                                                                                                    |             |                                                                                                    |
|                                                                                                    |                                                                                                    |             |                                                                                                    |
|                                                                                                    |                                                                                                    |             |                                                                                                    |
|                                                                                                    |                                                                                                    |             |                                                                                                    |
|                                                                                                    |                                                                                                    |             |                                                                                                    |
|                                                                                                    |                                                                                                    |             |                                                                                                    |
|                                                                                                    |                                                                                                    |             |                                                                                                    |
|                                                                                                    |                                                                                                    |             |                                                                                                    |
|                                                                                                    |                                                                                                    |             |                                                                                                    |
|                                                                                                    |                                                                                                    |             |                                                                                                    |
|                                                                                                    |                                                                                                    |             |                                                                                                    |
|                                                                                                    |                                                                                                    |             |                                                                                                    |
|                                                                                                    |                                                                                                    |             |                                                                                                    |
|                                                                                                    |                                                                                                    |             |                                                                                                    |
|                                                                                                    |                                                                                                    |             |                                                                                                    |
|                                                                                                    |                                                                                                    |             |                                                                                                    |
|                                                                                                    |                                                                                                    |             |                                                                                                    |
|                                                                                                    |                                                                                                    |             |                                                                                                    |
| 2023. 02. 02. 13:31:24 GEDCOM file w                                                                                                    | /ithout BOM (byte-order-mark)!                                                                                                    |             | *                                                                                                    |
|                                                                                                    |                                                                                                    |             |                                                                                                    |
|                                                                                                    |                                                                                                    |             |                                                                                                    |
|                                                                                                    |                                                                                                    |             |                                                                                                    |
|                                                                                                    |                                                                                                    |             | ~                                                                                                    |
| Done!!                                                                                                    | D:\Heritage\Programok\GedComLab_v2\files\gedcomIab                                                                                                    |             | ×<br>đ                                                                                                    |
| Done!!                                                                                                    | D:\Heritage\Programok\GedComLab_v2\files\gedcomIab                                                                                                    |             | <br>, d                                                                                                    |
| Done!!                                                                                                    | D:\Heritage\Programok\GedComLab_v2\files\gedcomIab                                                                                                    |             | the second second secon |
| Done!!<br>GedComLab<br>File Export Tools Help                                                                                                    | D:\Heritage\Programok\GedComLab_v2\files\gedcomlab                                                                                                    | -           | ,<br>di<br>X                                                                                                    |
| Done!!<br>GedComLab<br>File Export Tools Help                                                                                                    | D:\Heritage\Programok\GedComLab_v2\files\gedcomIab                                                                                                    | 12          | ین<br>ما<br>۲                                                                                                    |
| Done!!                                                                                                    | D:\Heritage\Programok\GedComLab_v2\files\gedcomlab                                                                                                    | 1 <u>22</u> | ب<br>بر<br>بر                                                                                                    |
| Done!!                                                                                                    | D:\Heritage\Programok\GedComLab_v2\files\gedcomlab                                                                                                    | ~           | ×                                                                                                    |
| Done!!  General Folders Dates                                                                                                    | D:\Heritage\Programok\GedComLab_v2\files\gedcomlab<br>der Submitter SIndividual SI Family SObject 1 Source P Note E Repository E Event Settings<br>11 SEV A & Minimal parent age when child was born<br>70 F F V A & F Father maximal age when child was born                                                                                                    | -           | ×                                                                                                    |
| Done!!   GedComLab  File Export Tools Help   Main *** Gedcom S Hea  General Folders Dates Languages Themes                                                                                                | D:\Heritage\Programok\GedComLab_v2\files\gedcomlab<br>der Submitter SIndividual SI Family SQ Object 1 Source P Note E Repository SU Event Settings<br>11 I I I I I I I I I I I I I I I I I I                                                                                                    | -           | , iii<br>X                                                                                                    |
| Done!!<br>GedComLab<br>File Export Tools Help<br>Main *** Gedcom S Hea<br>General<br>Folders<br>Dates<br>Languages<br>Themes<br>Notifications<br>Activities                                               | D:\Heritage\Programok\GedComLab_v2\files\gedcomlab<br>der Submitter Sindividual Sin Family Q Object 🚝 Source 🗭 Note 📰 Repository 🕮 Event 💽 Settings<br>11 I I I I I I I I I I I I I I I I I I                                                                                                    |             | ب<br>الب<br>الب                                                                                                    |
| Done!!                                                                                                    | D:\Heritage\Programok\GedComLab_v2\files\gedcomlab<br>der Submitter Sindividual Sin Family Q Object 🚝 Source 🗭 Note 📰 Repository 🕮 Event 💽 Settings<br>11 I I I I I I I I I I I I I I I I I I                                                                                                    | -           | ب<br>بر<br>۲                                                                                                    |
| Done!!                                                                                                    | D:\Heritage\Programok\GedComLab_v2\files\gedcomlab                                                                                                    |             | , u                                                                                                    |
| Done!!                                                                                                    | D:\Heritage\Programok\GedComLab_v2\files\gedcomlab                                                                                                    |             | т.<br>Т.                                                                                                    |
| Done!!<br>GedComLab<br>File Export Tools Help<br>File Export Tools Help<br>Comparison Head<br>General<br>Folders<br>Dates<br>Languages<br>Themes<br>Notifications<br>Analyzis<br>Validation<br>Comparison | D:\Heritage\Programok\GedComLab_v2\files\gedcomlab                                                                                                    |             | ×                                                                                                    |
| Done!!                                                                                                    | D:\Heritage\Programok\GedComLab_v2\files\gedcomlab                                                                                                    |             | (ii)                                                                                                    |
| Done!!                                                                                                    | D:\Heritage\Programok\GedComLab_v2\files\gedcomlab                                                                                                    |             | in in                                                                                                    |
| Done!!                                                                                                    | D:\Heritage\Programok\GedComLab_v2\files\gedcomlab                                                                                                    |             | ×<br>±<br>X                                                                                                    |
| Done!!                                                                                                    | D:\Heritage\Programok\GedComLab_v2\files\gedcomlab         der       Submitter       Source       Note       Repository       Event       Settings         11       I       I       I       I       I       Source       Note       Repository       Event       Settings         11       I       I <td></td> <td>یر<br/>X</td>                                                                                                    |             | یر<br>X                                                                                                    |
| Done!!                                                                                                    | D:\Heritage\Programok\GedComLab_v2\files\gedcomlab         der       Submitter       Source       Note       Repository       Event       Settings         11       I       I       I       I       I       Source       Note       Repository       Event       Settings         11       I       I <td></td> <td>in v</td>                                                                                                    |             | in v                                                                                                    |
| Done!!                                                                                                    | D:\Heritage\Programok\GedComLab_v2\files\gedcomlab   der Submitter Sindividual Si Family Si Object Si Source Sonte E Repository E Event Settings   11   11   11   11   12   12   13   14   14   15   16   17   18   10   11   11   11   11   12   14   15   16   17   18   19   10   10   10   10   11   10   11   10   11   11   12   13   14   15   16   17   18   19   10   10   11   11   12   13   14   14   15   16   17   18   19   19   19   10   10   11   12   13   14   14   15   16   17   18   19   19   10   10   10   11   12   13   14   14   15   16                                                                                                    |             | *<br>*<br>*                                                                                                    |
| Done!!                                                                                                    | D\\Heritage\Programok\GedComLab_v2\files\gedcomlab         der       Submitter         Submitter       Individual         Image: Source       Note         Image: Source       Note         Source       Note         Image: Source       Image: Source         Image: Source       Image: Source         Image: Source       Image: Source         Image: Source       Image: Source         Image: Source       Image: Source         Image: Source       Image: Source         Image: Source       Image: Source         Image: Source       Image: Source         Image: Source       Image: Source         Image: Source                                                                                                    |             | in v                                                                                                    |
| Done!!                                                                                                    | D\\Heritage\Programok\GedComLab_v2\files\gedcomlab         der       Submitter         Submitter       Individual         Image: Source       Note         Image: Source       Note         Source       Note         Image: Source       Note         Image: Source       Image: Source         Image: Source       Image: Source         Image: Source       Image: Source         Image: Source       Image: Source         Image: Source       Image: Source         Image: Source       Image: Source         Image: Source       Image: Source         Image: Source       Image: Source         Image: Source       Ima                                                                                                    |             | *<br>*<br>*                                                                                                    |
| Done!!                                                                                                    | D:\Heritage\Programok\GedComLab_v2\files\gedcomlab                                                                                                    |             | ×                                                                                                    |
| Done!!                                                                                                    | D:\Heritage\Programok\GedComLab_v2\files\gedcomlab         der       Submitter       Individual       Family       Object       Source       Note       Repository       Event       Settings         11       I       I       I       I       Image: Source       Note       Note       Repository       Event       Settings         11       I       Image: Source       Note       Note       Repository       Event       Settings         10       I       Image: Source       Note       Image: Source       Settings         14       I       Image: Source       Note       Image: Source       Settings         14       Image: Source       Image: Source       Image: Source       Image: Source       Settings         20       Image: Source       Image: Source       Image: Source       Image: Source       Source         20       Image: Source       Image: Source       Image: Source       Image: Source       Source       Source         20       Image: Source       Image: Source       Image: Source       Image: Source       Source       Source       Source       Source       Source       Source       Source       Source       Source       Source       Source       Source </td <td></td> <td>×</td>                                                                                                    |             | ×                                                                                                    |
| Done!!                                                                                                    | D:\Heritage\Programok\GedComLab_v2\files\gedcomlab                                                                                                    |             | ×<br>a<br>X                                                                                                    |
| Done!!                                                                                                    | DilleritagelProgramok/GedComLab_v2/files/gedcomlab                                                                                                    |             | ×                                                                                                    |
| Done!!                                                                                                    | DifferitagelProgramok/GedComLab_v2/files/gedcomlab                                                                                                    |             | ×                                                                                                    |
| Done!!                                                                                                    | ar       Submitter       Individual       Family       Object       Source       Note       Repository       Event       Settings         11       I       I       I       I       Settings       Individual       Settings         11       I       I       I       I       Settings       Individual       Settings         11       I       I       I       I       Settings       Individual       Settings         12       I       I       I       I       Individual       Settings       Individual       Settings         13       I       I       I       Individual       Individual       Settings       Individual       Settings         14       I       I       I       Individual       Maximum age between spouses       Individual       Individual age       Individual age       Individual age       Individual age       Individual age       Individual       Individual without name or any data for finding duplicates       Individual       Individual without name or any data for finding duplicates       Individual       Individual       Individual       Individual       Individual       Individual       Individual       Individual       Individual       Individual       Individual       Individual <td></td> <td>×<br/>8<br/>×</td>                                                                                                    |             | ×<br>8<br>×                                                                                                    |
| Done!!                                                                                                    | D:\Heritage\Programok\GedComLab_v2Afiles\gedcomlab         der Submitter Sindividual Sin Family Cobject Source Note Enepository Levent Settings         1       Stand Sindividual Sindividual Sindividual Source Source Note Enepository Levent Settings         1       Stand Sindividual Sindividual Source Source |             | ×<br>8.<br>×                                                                                                    |

Done...!!

D:\Heritage\Programok\GedComLab\_v2\files\gedcomlab

| GedComLab File Export Tools Help                                                                                    | 222 | х    |
|----------------------------------------------------------------------------------------------------|-----|------|
| and address sector combo                                                                                            |     |      |
| 🏡 Main 🎬 Gedcom 🗐 Header 🕱 Submitter 🧏 Individual 🇊 Family 🔍 Object 🏋 Source 👰 Note 🗄 Repository 🕮 Event 💽 Settings |     | <br> |
| General<br>Folders<br>Dates                                                                                         |     |      |
| Languages ignore individual without name or any data during comparison                                              |     |      |
| Notifications<br>Analyzis                                                                                           |     |      |
| Validation<br>Comparison                                                                                            |     |      |
|                                                                                                    |     |      |
|                                                                                                    |     |      |
|                                                                                                    |     |      |
|                                                                                                    |     |      |
|                                                                                                    |     |      |
|                                                                                                    |     |      |
|                                                                                                    |     |      |
|                                                                                                    |     |      |
|                                                                                                    |     |      |
|                                                                                                    |     |      |
|                                                                                                    |     |      |
| 2023. 02. 02. 13:31:24 GEDCOM file without BOM (byte-order-mark)!                                                   |     | ^    |
|                                                                                                    |     |      |
|                                                                                                    |     | ~    |
| Done!! D:\Heritage\Programok\GedComLab_v2\files\gedcomLab                                                           |     | đ    |

**Set language**: clicking on this button an open dialog will open pointing to the language folder which contains the available language files. Select any file with \*.po extension and application will load that. You can do your own language file, if you want. Make a copy about one of the available language file and open it with a text editor. You have to translate only the rows starting with "msgid". Filename format is the following: GedcomMaster.XX.po where XX is the language abbreviation.

**Set color, set font**: these buttons can be used to modify the color and font of the application in order to change the visualization a little bit, as you want. Default font name is Microsoft Sans Serif. If you do not want to use the modified color and font, you can reset them. After resetting, an application restart will be necessary.

Leave the rows out from analysis and comparison where name is missing: in case of analysis and comparison, these empty rows can give disturbing and unnecessary results. For example, if there are a lot of rows without names, they will be taken as duplicated people because their names are the same. If selected, then the analyzer and comparison routines will leave them out.

**Similarity is accepted if bigger than**: within comparison module, the individuals are compared to each other. If similarity is bigger than here specified, than comparison module will handle that as same people. Similarity value can be seen in the match field of the comparison module database.

On this setting page the user can select which analysis items are performed and set some basic preferences.

# GEDCOM table

This table contains the original gedcom file per rows.

| Image: Cyclic Notion Tell       Tell         A Main <sup>™</sup> Greatcom       Submitter <sup>®</sup> Individual <sup>®</sup> Family <sup>®</sup> Object <sup>™</sup> Source <sup>®</sup> Note <sup>™</sup> Settings         O HEAD <sup>™</sup> Submitter <sup>®</sup> Individual <sup>®</sup> Family <sup>®</sup> Object <sup>™</sup> Source <sup>®</sup> Note <sup>™</sup> Settings         O HEAD <sup>™</sup> Submitter <sup>®</sup> Individual <sup>®</sup> Family <sup>®</sup> Object <sup>™</sup> Source <sup>®</sup> Note <sup>™</sup> Settings         If HE Dataspeers get<br>1 GEOC <sup>®</sup> VVR5 3.5.1       Submitter <sup>®</sup> Individual <sup>®</sup> Family <sup>®</sup> Object <sup>™</sup> Source <sup>®</sup> Note <sup>®</sup> Repository <sup>®</sup> Event <sup>®</sup> Settings         I MAME Weithershint<br>0 @000018 NOI<br>1 NAME Weithershint<br>0 @000028 NOI<br>1 State State State<br>2 DATE 56 2 JAPK 1564<br>2 DATE 56 JAPK 1564<br>2 DATE 56 JAPK 1564<br>2 DATE 56 JAPK 1564<br>3 GROUD <sup>®</sup> Tell       Dellicates <sup>®</sup> Comparison <sup>™</sup> Queries         I BRT<br>2 DATE 85 TS 1564<br>3 Original <sup>®</sup> Falled rows <sup>®</sup> Unused tags <sup>®</sup> Places <sup>®</sup> Sumames <sup>®</sup> Tags <sup>®</sup> Broken links <sup>®</sup> Analysis <sup>®</sup> Validator <sup>®</sup> Duplicates <sup>®</sup> Comparison <sup>™</sup> Queries         2 None                                                                                                    | a GedComLab                                                                                                    | X  | 10000 |
|----------------------------------------------------------------------------------------------------|----------------------------------------------------------------------------------------------------|----|-------|
| Main                                                                                                    | The Export tools hep                                                                                                    | 12 |       |
| DHEAD<br>SURM Whetereprint com<br>2 VERS 1.0<br>2 NAME wettereprint<br>T FIE Shakespeare.ged<br>1 GEOC<br>3 2 SUBM<br>1 GEOC<br>3 2 SUBM<br>1 SUBM (SUBMED<br>1 SUBM (SUBMED<br>1 SUBM (SUBMED<br>1 SUBM (SUBMED<br>2 SUBM<br>1 NAME webTreePrint<br>0 @OUCH (PU<br>1 NAME Mary Ander<br>2 SURM Shakespeare.'<br>2 SURM Shakespeare.'<br>2 SURM Shakespea | 🏠 Main 🎬 Gedcom 🔄 Header 🕵 Submitter 🥵 Individual 🌆 Family 🍭 Object 🎋 Source 💬 Note 📰 Repository 🕮 Event 💽 Settings                                                                                                    |    | _     |
| Done!! D:\Heritage\Programok\GedComLab_v2\files\gedcomIab                                                                                                    | D HEAD<br>1 SUDIX webtreeprint<br>2 WAS 10<br>2 MAME webtreeprint<br>1 RE 2 hakepeare.ged<br>1 OES<br>2 FORM LINKAGE-LINKED<br>1 OES<br>2 FORM LINKAGE-LINKED<br>1 OES<br>2 FORM LINKAGE-LINKED<br>1 OES<br>2 FORM LINKAGE-LINKED<br>1 OES<br>2 SUBM Shakepeare/<br>2 GIVIX William<br>2 DATE 20 APR 1564<br>2 PLAC Startford-upon-Avon<br>1 CHR<br>2 DATE 20 APR 1564<br>2 PLAC Startford-upon-Avon<br>1 CHR<br>2 DATE 20 APR 1564<br>2 PLAC Startford-u |    |       |
| Done!! Dr\Heritage\Programok\GedComLab_v2\files\gedcomlab                                                                                                    |                                                                                                    |    | v     |
|                                                                                                    | Done!! D:\Heritage\Programok\GedComLab_v2\files\gedcomlab                                                                                                    |    | ţ     |

# Header table

This table contains the header information of the gedcom file, which is a mandatory part of that.

| 📥 GedCor<br>File Expor | mLab<br>rt Tools Help                                                                                          | 9 <u>23</u> 1 | ×    |
|------------------------|----------------------------------------------------------------------------------------------------|---------------|------|
| A Main                 | *** Gedrom 🖃 Header 💐 Submitter 🧏 Individual 🌆 Family 🗐 Object 🔄 Source 🕞 Note 🖭 Repository 🕮 Event 👘 Settings |               | olaw |
| 1                      |                                                                                                    |               |      |
| 2                      | 1 SOUR webtreeprint.com                                                                                        |               | -    |
| 3                      | 2 VERS 1.0                                                                                                    |               |      |
| 4                      | 2 NAME webtreeprint                                                                                            |               |      |
| 5                      | 1 FILE shakespeare.ged                                                                                         |               |      |
| 6                      | 1 GEDC                                                                                                    |               |      |
| 7                      | 2 VERS 5.5.1                                                                                                   |               |      |
| 8                      | 2 FORM LINEAGE-LINKED                                                                                          |               |      |
| 9                      | 1 CHAR UTF-8                                                                                                   |               |      |
| 10                     | 1 SUBM @SUB1@                                                                                                  |               |      |
|                        |                                                                                                    |               |      |
| 2023. 02. 02.          | 13:31:24 GEDCOM file without BOM (byte-order-mark))                                                            |               | < v  |
| Done!!                 | D:\Heritage\Programok\GedComLab_v2\files\gedcomlab                                                             |               | d    |

# Submitter table

This table contains the submitter information of the gedcom file, if exists.

|                                                                                                    |   | ×        |
|----------------------------------------------------------------------------------------------------|---|----------|
| ar decomes                                                                                                    | - | ^        |
| ne export loois nep                                                                                                 |   |          |
|                                                                                                    |   | <br>0.83 |
| 🏠 Main 🍟 Gedcom 📓 Header 🥂 Submitter 🍱 Individual 🌋 Family 🍭 Object 🌾 Source 🏷 Note 🔚 Repository 🕮 Event 💽 Settings |   |          |
| 0 @5UB1@ 5UBM                                                                                                    |   |          |
| 2 1 NAME webTreePrint                                                                                               |   |          |
|                                                                                                    |   |          |
|                                                                                                    |   |          |
|                                                                                                    |   |          |
|                                                                                                    |   |          |
|                                                                                                    |   |          |
|                                                                                                    |   |          |
|                                                                                                    |   |          |
|                                                                                                    |   |          |
|                                                                                                    |   |          |
|                                                                                                    |   |          |
|                                                                                                    |   |          |
|                                                                                                    |   |          |
|                                                                                                    |   |          |
|                                                                                                    |   |          |
|                                                                                                    |   |          |
|                                                                                                    |   |          |
|                                                                                                    |   |          |
|                                                                                                    |   |          |
|                                                                                                    |   |          |
|                                                                                                    |   |          |
|                                                                                                    |   |          |
| 111 02 02 12/21/24 OF DOM (51, 121, 12 DOM (5, 42, 122, 1123)                                                       |   |          |
| 22, V2, V2, 13:5 124 GEUCOM THE WITHOUT BOM (BYTE-ORDER-MARK)                                                       |   |          |
|                                                                                                    |   |          |
|                                                                                                    |   |          |
|                                                                                                    |   |          |
| one!! D:\Heritage\Programok\GedComLab_v2\files\gedcomlab                                                            |   |          |

#### Individual table

This is the main and the most important part of the database. It is filled with all necessary individual information from the loaded gedcom file.

| maint | 8 Gedcor | m 📄 Header 🙈 Sut      | omitter    | maividual  | Family    | US Object   | t Sourc    | e 🤛 Note     | Reposito    | ory 🔛 Event   |                  | Settings           | and a second second | to a second second second second second second second second second second second second second second second s |        |
|-------|----------|-----------------------|------------|------------|-----------|-------------|------------|--------------|-------------|---------------|------------------|--------------------|---------------------|----------------------------------------------------------------------------------------------------|--------|
|       | XREF     |                       | INDI.NAME  | INDI.FATHE | INDI.MOTH | INDI.FATHE  | INDI.MOTH  | INDI.BAPM IN | IDI.BAPM IN | IDI.BAPM INDI | .BIRT.D          | INDI.BIRT.P INDI.I | DEAT INDI.DEAT.I    | INDI.DEAT.I                                                                                                    | NDI.CH |
|       | @10001@  | William /SF William   | Shakespear | @10003@    | @10002@   | John /Shak  | Mary /Arde |              |             | BEF           | 23 APR           | Stratford-u        | 23 APR 161          | Stratford-u                                                                                                    |        |
|       | @10002@  | Mary /Arde Mary       | Arden      | @10019@    | @10018@   | Robert /Arc | Agnes /We  |              | -           | ABT           | 1537             |                    | SEP 1608            |                                                                                                    |        |
|       | @10003@  | John /Shak John       | Shakespear | @10015@    | @10031@   | Richard /Sh | /Unknown   |              | _           | ABT           | 1531             |                    | 07 SEP 160          |                                                                                                    |        |
|       | @10004@  | Anne /Hatł Anne       | Hathaway   | @10028@    |           | Richard /H  |            |              |             | APR           | 1556             | Shottery, W        | 06 AUG 162          | Stratford-u                                                                                                    |        |
|       | @10005@  | Susanna /S Susanna    | Shakespear | @10001@    | @10004@   | William /Sh | Anne /Hati |              | _           | MAY           | 1583             | Stratford-u        | 11 JUL 1649         | Stratford-u                                                                                                    |        |
|       | @10006@  | Hamnet /S Hamnet      | Shakespear | @10001@    | @10004@   | William /Sh | Anne /Hati | -            |             | JAN           | 1585             | Stratford-u        | AUG 1596            | Stratford-u                                                                                                    |        |
|       | @10007@  | Judith /Sha Judith    | Shakespear | @10001@    | @10004@   | William /Sh | Anne /Hati |              |             | JAN           | 1585             | Stratford-u        | FEB 1662            | Stratford-u                                                                                                    |        |
|       | @10008@  | Joan /Shak Joan       | Shakespear | @10003@    | @10002@   | John /Shak  | Mary /Arde |              |             | SEP           | 1558             |                    | AFT SEP 15          |                                                                                                    |        |
|       | @10009@  | Margaret /! Margaret  | Shakespear | @10003@    | @10002@   | John /Shak  | Mary /Arde |              |             | NOV           | 1562             |                    | APR 1563            |                                                                                                    |        |
|       | @10010@  | Gilbert /Shi Gilbert  | Shakespear | @10003@    | @10002@   | John /Shak  | Mary /Arde | -            | -           | OCT           | 1566             |                    | JAN 1612            |                                                                                                    |        |
|       | @10011@  | Joan /Shak Joan       | Shakespear | @10003@    | @10002@   | John /Shak  | Mary /Arde |              |             | APR           | 1569             |                    | NOV 1646            |                                                                                                    |        |
|       | @10012@  | Anne/Shal Anne        | Shakespear | @10003@    | @10002@   | John /Shak  | Mary /Arde |              |             | SEP           | 1571             |                    | APR 1579            |                                                                                                    |        |
|       | @10013@  | Richard /St Richard   | Shakespear | @10003@    | @10002@   | John /Shak  | Mary /Arde |              |             | MAF           | 1574             |                    | FEB 1613            |                                                                                                    |        |
| 1     | @10014@  | Edmund /S Edmund      | Shakespear | @10003@    | @10002@   | John /Shak  | Mary /Arde |              | 1           | APR           | 1580             |                    | DEC 1607            | -                                                                                                    |        |
|       | @10015@  | Richard /St Richard   | Shakespear |            |           |             |            |              | _           | ABT           | 1490             |                    | BEF 10 FEB          |                                                                                                    |        |
|       | @10016@  | Henry /Sha Henry      | Shakespear | @10015@    | @10031@   | Richard /Sł | /Unknown   |              |             |               |                  |                    | 1596                |                                                                                                    |        |
|       | @10017@  | Margaret /, Margaret  | W.C.M.W.   |            |           |             |            |              |             |               | _                |                    | 1597                |                                                                                                    |        |
|       | @10018@  | Agnes /We Agnes       | Webbe      |            |           |             | -          |              | -           |               |                  |                    |                     | -                                                                                                    |        |
|       | @10019@  | Robert /Arc Robert    | Arden      |            |           |             |            |              |             | No. COM       |                  |                    | DEC 1556            |                                                                                                    |        |
|       | @10020@  | John /Hall/ John      | Hall       |            |           |             |            |              |             | 1575          | 8                |                    | NOV 1635            |                                                                                                    |        |
|       | @10021@  | Elizabeth / Elizabeth | Shakespear | @10020@    | @10005@   | John /Hall/ | Susanna /S |              |             | FEB           | 1608             |                    | FEB 1670            |                                                                                                    |        |
|       | @10022@  | Thomas /N Thomas      | Nash       |            |           |             |            |              | -           | 1593          | å – <sub>1</sub> |                    | APR 1647            | -                                                                                                    |        |
|       | @10023@  | John /Barn John       | Barnard    |            |           |             |            |              |             |               |                  |                    | 1674                |                                                                                                    |        |
|       | @10024@  | Thomas /O Thomas      | Quiney     |            |           |             |            |              |             | 1590          |                  |                    | ART 1655            |                                                                                                    |        |

By double clicking on any row, the details if that individual will be shown.

| 🚋 Individual details                                                 |    |      | ×       |
|----------------------------------------------------------------------|----|------|---------|
| @10001@                                                              |    |      |         |
| V NAME                                                               |    |      |         |
| William /Shakespeare/                                                | 63 | 240  |         |
| ✓ BIRTH                                                              | 1  |      |         |
| 1564. 04. 23.                                                        | 14 | N A  |         |
| Stratford-upon-Avon                                                  |    | 1    |         |
| ✓ SEX                                                                | 1  |      | A /     |
| M                                                                    |    | A 1  |         |
| BAPTISM                                                              |    |      |         |
| ✓ DEATH                                                              |    |      | 30      |
| 1616. 04. 23.                                                        | 2. | ALL. | and the |
| Stratford-upon-Avon                                                  |    | 1    |         |
| BURIAL                                                               |    |      |         |
| V PARENT                                                             |    |      |         |
| @10003@ John /Shakespeare/ (*1531. 01. 01. + 1601. 09. 07.)          |    |      |         |
| @10002@ Mary /Arden/ (*1537. 01. 01. +1608. 09. 01.)                 |    |      |         |
| V SIBLING                                                            |    |      |         |
| @I0008@ Joan /Shakespeare/ (*1558. 09. 01. +1558. 09. 01.)           |    |      |         |
| @10009@ Margaret /Shakespeare/ (*1562. 11. 01. + 1563. 04. 01.)      |    |      |         |
| @I0010@ Gilbert /Shakespeare/ (*1566. 10. 01. + 1612. 01. 01.)       |    |      |         |
| @10011@ Joan /Shakespeare/ (*1569. 04. 01. +1646. 11. 01.)           |    |      |         |
| @I0012@ Anne /Shakespeare/ (*1571. 09. 01. + 1579. 04. 01.)          |    |      |         |
| @I0013@ Richard /Shakespeare/ (*1574, 03, 01, +1613, 02, 01.)        |    |      |         |
| @10014@ Edmund /Shakespeare/ (*1580. 04. 01. +1607. 12. 01.)         |    |      |         |
| V SPOUSE                                                             |    |      |         |
| @10004@ @F002@ Anne /Hathaway/ ooNOV 1582                            |    |      |         |
| V CHILD                                                              |    |      |         |
| @10005@ @F002@ Susanna /Shakespeare/ (*1583. 05. 01. +1649. 07. 11.) |    |      |         |
| @I0006@ @F002@ Hamnet /Shakespeare/ (*1585. 01. 01. +1596. 08. 01.)  |    |      |         |
| @10007@ @F002@ Judith /Shakespeare/ (*1585. 01. 01. +1662. 02. 01.)  |    |      |         |
|                                                                      |    |      |         |
|                                                                      |    |      |         |

# Family table

This is the second important part of the database. It contains the families with their necessary details.

| GedCor        | nLab         |             |            |              |              |             |             |           |               | <u> 8 9</u> c |              |              |              |  | 2 | ×    |
|---------------|--------------|-------------|------------|--------------|--------------|-------------|-------------|-----------|---------------|---------------|--------------|--------------|--------------|--|---|------|
| File Expor    | t loois l    | нер         |            |              |              |             |             |           |               |               |              |              |              |  |   | 1/11 |
| 🚵 Main        | Gedcor       | n 📃 Head    | ler 🕱 Sub  | mitter 🍰     | Individual   | 🏂 Family    | 🔍 Object    | Source    | e 🧔 Note      | 🗄 Repos       | sitory 🕮     | Event 📑      | Settings     |  |   | <br> |
| ID            | XREF         | FAM.HUSB    | FAM.WIFE   | HUSBAND      | WIFE         | FAM.MARF    | FAM.MARF    | FAM.CHIL. | FAM.MARF      | HUSBAND.      | HUSBAND.     | WIFE.BIRTH   | WIFE.DEATI   |  |   |      |
| 1             | @F001@       | @10003@     | @10002@    | John /Shak   | Mary /Arde   | ABT 1557    |             | 8         | 1557.01.01    | 1531.01.01    | 1601. 09. 07 | 1537.01.01   | 1608. 09. 01 |  |   |      |
| 2             | @F002@       | @10001@     | @10004@    | William /Sł  | Anne /Hatł   | NOV 1582    |             | 3         | 1582. 11. 01  | 1564. 04. 23  | 1616.04.23   | 1556. 04. 01 | 1623. 08. 06 |  |   |      |
| 3             | @F003@       | @10015@     | @10031@    | Richard /Sł  | /Unknown     |             |             | 2         |               | 1490. 01. 01  | 1561. 02. 10 |              |              |  |   |      |
| 4             | @F004@       | @10016@     | @10017@    | Henry /Sha   | Margaret /,  |             |             |           |               |               | 1596. 01. 01 |              | 1597.01.01   |  |   |      |
| 5             | @F005@       | @10019@     | @10018@    | Robert /Arc  | Agnes /We    |             |             | 1         |               |               | 1556. 12. 01 |              |              |  |   |      |
| 6             | @F006@       | @10020@     | @10005@    | John /Hall/  | Susanna /S   | 05 JUN 160  | Stratford-u | 1         | 1607.06.05    | 1575. 01. 01  | 1635. 11. 01 | 1583. 05. 01 | 1649. 07. 11 |  |   |      |
| 7             | @F007@       | @10022@     | @10021@    | Thomas /N    | Elizabeth /S | 1626        |             |           | 1626.01.01    | 1593. 01. 01  | 1647.04.01   | 1608. 02. 01 | 1670. 02. 01 |  |   |      |
| 8             | @F008@       | @10023@     | @10021@    | John /Barn   | Elizabeth /  | 1649        |             |           | 1649.01.01    |               | 1674.01.01   | 1608. 02. 01 | 1670. 02. 01 |  |   |      |
| 9             | @F009@       | @10024@     | @10007@    | Thomas /Q    | Judith /Sha  | 10 FEB 1616 | Stratford-u | 3         | 1616.02.10    | 1589. 01. 01  | 1655. 01. 01 | 1585. 01. 01 | 1662. 02. 01 |  |   |      |
| 10            | @F010@       | @10028@     |            | Richard /H   |              |             |             | 1         |               |               | 1581.09.01   |              |              |  |   |      |
| 11            | @F011@       | @10024@     | @10029@    | Thomas /Q    | Margaret /   |             | Unmarried   | 1         |               | 1589.01.01    | 1655.01.01   |              |              |  |   |      |
|               |              |             |            |              |              |             |             |           |               |               |              |              |              |  |   |      |
| 2023. 02. 02. | 13:31:24 GEI | DCOM file w | ithout BOM | (byte-order- | mark)!       |             |             |           |               |               |              |              |              |  |   | *    |
| Done!!        |              |             |            |              |              | D:\Herita   | ge\Program  | ok\GedCom | Lab_v2\files\ | gedcomlab     |              |              |              |  |   | đ    |

#### Event table

This table contains all the event items found in the gedcom file. Please note that event items are possible within a group as well and not only as a separate group with @ID.

| Main *** Gedcom E Header S Submitter S Individual E Family G Object *** Source Note E Repository E Event S Settings D XREF EVEN                                                                                                    | 📥 GedCo      | omLab<br>ort Tools Help      |                  |              |                     |                     | <i>8. 8</i>     |                  | 22   | X  |
|----------------------------------------------------------------------------------------------------|--------------|------------------------------|------------------|--------------|---------------------|---------------------|-----------------|------------------|------|----|
| A Main T Gedcom S Header S Submitter S Individual S Family G Object T Source N Note E Repository R Event S Settings                                                                                                    | riie expi    | and looks (help              |                  |              |                     |                     |                 |                  |      | De |
| ID XREF EVEN                                                                                                    | 🚵 Main       | *** Gedcom 🔄 Header          | Submitter        | 🍰 Individual | 📓 Family 📃 Object   | Source 🦃 No         | te 📰 Repository | Event 💽 Settings |      |    |
|                                                                                                    | ID           | XREF EVEN                    |                  |              |                     |                     |                 |                  |      |    |
| 2023. 02. 02. 13:31:24 GEDCOM file without BOM (byte-order-mark)!                                                                                                    | 2023. 02. 02 | 2. 13:31:24 GEDCOM file with | iout BOM (byte-o | rder-mark)!  |                     |                     |                 |                  | <br> |    |
| Done!! D:\Heritage\Programpk\GedComLab_v2\files\gedcomLab_v2\files\gedcomLab_v2\files\ | Done!!       |                              |                  |              | D:\Heritage\Program | k\GedComLab v2\file | s\gedcomlab     |                  |      |    |

# Repository table

This table contains the repository information of the gedcom file, if exists.

| 📥 GedC    | mLab                                                                                                    | 9 <u>22</u> 9 | Х          |
|-----------|----------------------------------------------------------------------------------------------------|---------------|------------|
| File Exp  | rt Tools Help                                                                                                |               |            |
| 🚯 Main    | 🎬 Gedcom 🚍 Header 🕱 Submitter 🧏 Individual 🌆 Family 🔍 Object 🚝 Source 💭 Note 🔚 Repository 💷 Event 😱 Settings |               | <br>C   CA |
| ID        | XREF REPO.NAM REPO.ADDI REPO.ADDI REPO.ADDI REPO.ADDI REPO.ADDI                                              |               |            |
|           |                                                                                                    |               |            |
|           |                                                                                                    |               |            |
|           |                                                                                                    |               |            |
|           |                                                                                                    |               |            |
|           |                                                                                                    |               |            |
|           |                                                                                                    |               |            |
|           |                                                                                                    |               |            |
|           |                                                                                                    |               |            |
|           |                                                                                                    |               |            |
|           |                                                                                                    |               |            |
|           |                                                                                                    |               |            |
|           |                                                                                                    |               |            |
|           |                                                                                                    |               |            |
|           |                                                                                                    |               |            |
|           |                                                                                                    |               |            |
|           |                                                                                                    |               |            |
|           |                                                                                                    |               |            |
|           |                                                                                                    |               |            |
|           |                                                                                                    |               |            |
| 023 02 0  | 13-31-24 GEDCOM file without ROM (hide-order-mark)                                                           |               |            |
| .023.02.0 | Talanzer az adalarin melminalar adımı (ayterini del "fillarity)                                              |               |            |
|           |                                                                                                    |               |            |
|           |                                                                                                    |               |            |
| one!!     | D:\Heritage\Programok\GedComLab v2\files\gedcomLab                                                           |               | -          |

# Object table

This table contains the files which are linked into the gedcom file.

| 📥 GedCo     | mLab                                                                                                    | 9 <u>00</u> 0 | Х    |
|-------------|----------------------------------------------------------------------------------------------------|---------------|------|
| ile Expo    | t Tools Help                                                                                                 |               |      |
| •           |                                                                                                    |               | 0.00 |
| 🔒 Main      | 🐮 Gedcom 🔄 Header 💐 Submitter 🌋 Individual 🌋 Family 🌉 Object 😤 Source 😥 Note 🔚 Repository 🕮 Event 💽 Settings |               |      |
| ID          | XREF OBJE.FILE OBJE.FILE.1 OBJE.CHAN OBJE.CHAN                                                               |               |      |
|             |                                                                                                    |               |      |
|             |                                                                                                    |               |      |
|             |                                                                                                    |               |      |
|             |                                                                                                    |               |      |
|             |                                                                                                    |               |      |
|             |                                                                                                    |               |      |
|             |                                                                                                    |               |      |
|             |                                                                                                    |               |      |
|             |                                                                                                    |               |      |
|             |                                                                                                    |               |      |
|             |                                                                                                    |               |      |
|             |                                                                                                    |               |      |
|             |                                                                                                    |               |      |
|             |                                                                                                    |               |      |
|             |                                                                                                    |               |      |
|             |                                                                                                    |               |      |
|             |                                                                                                    |               |      |
|             |                                                                                                    |               |      |
|             |                                                                                                    |               |      |
|             |                                                                                                    |               |      |
|             |                                                                                                    |               |      |
| 023. 02. 02 | 13:31:24 GEDCOM file without BOM (byte-order-mark)!                                                          |               |      |
|             |                                                                                                    |               |      |
|             |                                                                                                    |               |      |
|             |                                                                                                    |               |      |
| one!!       | D:\Heritage\Programok\GedComLab_v2\files\gedcomlab                                                           |               |      |

# Source table

This table contains the source information of the gedcom file, if exists.

| 📥 GedCo      | omLab                                                                                                    |  | × |
|--------------|----------------------------------------------------------------------------------------------------|--|---|
| File Expo    | ort loois Help                                                                                               |  |   |
| 🟠 Main       | 🌋 Gedcom 🔄 Header 🕱 Submitter 🗏 Individual 📓 Family 🍭 Object 🔚 Source 💭 Note 🖽 Repository 🕮 Event 💽 Settings |  |   |
| ID           | XREF SOUR.TITL                                                                                               |  |   |
|              |                                                                                                    |  |   |
|              |                                                                                                    |  |   |
|              |                                                                                                    |  |   |
|              |                                                                                                    |  |   |
|              |                                                                                                    |  |   |
|              |                                                                                                    |  |   |
|              |                                                                                                    |  |   |
|              |                                                                                                    |  |   |
|              |                                                                                                    |  |   |
|              |                                                                                                    |  |   |
|              |                                                                                                    |  |   |
|              |                                                                                                    |  |   |
|              |                                                                                                    |  |   |
|              |                                                                                                    |  |   |
|              |                                                                                                    |  |   |
|              |                                                                                                    |  |   |
|              |                                                                                                    |  |   |
|              |                                                                                                    |  |   |
|              |                                                                                                    |  |   |
|              |                                                                                                    |  |   |
| 2023. 02. 02 | 2. 13:31:24 GEDCOM file without BOM (byte-order-mark)!                                                       |  | 1 |
|              |                                                                                                    |  |   |
|              |                                                                                                    |  |   |
|              |                                                                                                    |  |   |
| Done!!       | D:\Heritage\Programok\GedComLab_v2\files\gedcomlab                                                           |  |   |

# Note table

This table contains the notes which were added to any of the gedcom records.

| 📥 GedCo      | mLab             |              |                |              |            |             |            | -0000 - 0     | 2- C -     |           |          |  | 9 <u></u> | Х    |
|--------------|------------------|--------------|----------------|--------------|------------|-------------|------------|---------------|------------|-----------|----------|--|-----------|------|
| File Expo    | ert Tools Help   | 5            |                |              |            |             |            |               |            |           |          |  |           |      |
|              |                  | _            |                | _            | _          |             |            |               | _          | _         |          |  |           | 0.00 |
| 🔬 Main       | *별 Gedcom        | 🗐 Header     | Submitter      | 🍰 Individual | 2 Family   | 風 Object    | Source     | V Note        | Repository | / 🔛 Event | Settings |  |           | <br> |
| ID           | XREF NO          | DTE          |                |              |            |             |            |               |            |           |          |  |           |      |
|              |                  |              |                |              |            |             |            |               |            |           |          |  |           |      |
|              |                  |              |                |              |            |             |            |               |            |           |          |  |           |      |
|              |                  |              |                |              |            |             |            |               |            |           |          |  |           |      |
|              |                  |              |                |              |            |             |            |               |            |           |          |  |           |      |
|              |                  |              |                |              |            |             |            |               |            |           |          |  |           |      |
|              |                  |              |                |              |            |             |            |               |            |           |          |  |           |      |
|              |                  |              |                |              |            |             |            |               |            |           |          |  |           |      |
|              |                  |              |                |              |            |             |            |               |            |           |          |  |           |      |
|              |                  |              |                |              |            |             |            |               |            |           |          |  |           |      |
|              |                  |              |                |              |            |             |            |               |            |           |          |  |           |      |
|              |                  |              |                |              |            |             |            |               |            |           |          |  |           |      |
|              |                  |              |                |              |            |             |            |               |            |           |          |  |           |      |
|              |                  |              |                |              |            |             |            |               |            |           |          |  |           |      |
|              |                  |              |                |              |            |             |            |               |            |           |          |  |           |      |
|              |                  |              |                |              |            |             |            |               |            |           |          |  |           |      |
|              |                  |              |                |              |            |             |            |               |            |           |          |  |           |      |
|              |                  |              |                |              |            |             |            |               |            |           |          |  |           |      |
|              |                  |              |                |              |            |             |            |               |            |           |          |  |           |      |
|              |                  |              |                |              |            |             |            |               |            |           |          |  |           |      |
| 2023. 02. 02 | . 13:31:24 GEDCC | M file witho | ut BOM (byte-o | rder-mark)!  |            |             |            | ****          |            |           |          |  |           | 1    |
|              |                  |              |                |              |            |             |            |               |            |           |          |  |           |      |
|              |                  |              |                |              |            |             |            |               |            |           |          |  |           |      |
|              |                  |              |                |              | D          |             |            |               |            |           |          |  |           |      |
| Done!!       |                  |              |                |              | D:\Heritag | ge\Programo | k\GedComLa | b_v2\files\ge | dcomlab    |           |          |  |           |      |

# Failed rows

This table contains the gedcom rows which were not processed due to any failure.

| 📥 GedCon<br>File Export                                                                                                    | mLab –                                                                                                    | ×     |
|----------------------------------------------------------------------------------------------------|----------------------------------------------------------------------------------------------------|-------|
|                                                                                                    |                                                                                                    |       |
| 🛕 Main 🕈                                                                                                    | 🐮 Gedcom 📰 Header 🕱 Submitter 🍰 Individual 🔊 Family 鳳 Object 🎋 Source 💭 Note 📰 Repository 🕮 Event 💽 Settings                                                                                                    | <br>  |
| ID                                                                                                    | GEDCOM                                                                                                    | <br>^ |
| 5001                                                                                                    | <ul> <li><ul> <li><ul> <li><ul></ul></li></ul></li></ul></li></ul>                                                                                                    |       |
| 5003                                                                                                    | <li><li>id=u_57_0 style=padding-top: 0px; padding-bottom: 20px; border: 0px solid ≢ebedf0;&gt;</li></li>                                                                                                    |       |
| 5004                                                                                                    | <div class="clearfix_5y02&lt;/td"><td></td></div>                                                                                                    |       |
| 5012                                                                                                    | <div class="_42ef" font-family:="" hidden;="" inherit;="" style="overflow:"></div>                                                                                                    |       |
| 5013                                                                                                    | <div class="_6a_5u5j_6&lt;/td"><td></td></div>                                                                                                    |       |
| 5015                                                                                                    | <div #4b4f56;="" 14px;="" 18px;="" class="_c24_50f4" color:="" font-family:="" inherit;<="" line-height:="" style="font-size:" td=""><td></td></div>                                                                                                    |       |
| 5019                                                                                                    |                                                                                                    |       |
| 5020                                                                                                    | <td></td>                                                                                                    |       |
| 5022                                                                                                    |                                                                                                    |       |
| 5023                                                                                                    |                                                                                                    |       |
| 5024                                                                                                    | <li>id=u_57_1 style=border-width: 1px 0px 0px; border-color: #ebedf0; border-style: solid; padding-top: 20px; padding-bottom: 20px;&gt;</li>                                                                                                    |       |
| 5025                                                                                                    | <div 1;<="" class="clearfix_5y02" style="zoom:" td=""><td></td></div>                                                                                                    |       |
| 5033                                                                                                    | <div class="_42ef" style="ove&lt;/td"><td></td></div>                                                                                                    |       |
| 5035                                                                                                    | <div 280px;="" class="_6a_5u5j_6b" font-family;="" inherit;="" inline-block;="" middle;="" style="display:" vertical-align:="" width:=""></div>                                                                                                    |       |
| 5036                                                                                                    | <div class="_c24_50f4" style="font-size&lt;/td"><td></td></div>                                                                                                    |       |
| 5041                                                                                                    |                                                                                                    |       |
| 5042                                                                                                    |                                                                                                    |       |
| 5043                                                                                                    |                                                                                                    |       |
| 5044                                                                                                    | 1i                                                                                                    |       |
| 5045                                                                                                    | <li>d=</li>                                                                                                    |       |
| 5047                                                                                                    | <div 1;="" 3px;="" _5y02="" border-radius:="" class="clearfix" cursor<="" style="zoom:" td=""><td></td></div>                                                                                                    |       |
| 5055                                                                                                    | <div class="_42ef" font-family:="" hidden;="" inherit;="" style="overflow:"></div>                                                                                                    |       |
| 5056                                                                                                    | <div class="_6a_5u5j_6b" inline-block;="" style="display:" td="" vertical-align<=""><td>~</td></div>                                                                                                    | ~     |
| 🐰 Origina                                                                                                    | al 🐯 Failed rows 🧗 Unused tags 🚔 Places 🍇 Surnames 🔞 Tags 💑 Broken links 🍭 Analysis 💿 Validator 🚼 Duplicates 📫 Comparison 🥫 Queries                                                                                                    |       |
| 2023. 02. 02.<br>2023. 02. 02.<br>2023. 02. 02.<br>2023. 02. 02.<br>2023. 02. 02.                                                                                                    | 13:56:33 : Level number can not be defined! - 195227 ><br>13:56:53 : Level number can not be defined! - 195228 > Häzassägot kötöttek:<br>13:56:53 : Level number can not be defined! - 195229 > Teleki Ferenc Kålmån közgazdasågi egyetemi hallgató rk. és Krssäk Stefánia Erzsébet könyvelönő rk. Násznagyok<br>13:56:54 : The string is not a valid month identifier: .<br>13:56:54 : The string is not a valid month identifier: Kb. | Ŷ     |
| Loading tags                                                                                                    | D:\Heritage\Programok\GedComLab_v2\files\gedcomlab                                                                                                    | 14    |
| ACCURATE AND A DESCRIPTION OF A DESCRIPTION OF A DESCRIPR |                                                                                                    | <br>  |

# Unused tags

This table contains the tags which were not processed because they are required to use to see the main content of the gedcom file.

| 📥 GedCon<br>File Export                                                           | nLab<br>: Tools Help                                                                                                    |                                                                                                    | 9 <u>28</u> 3 | ×    |
|-----------------------------------------------------------------------------------|----------------------------------------------------------------------------------------------------|----------------------------------------------------------------------------------------------------|---------------|------|
| 🔬 Main 1                                                                          | 🗑 Gedcom 📃 Header 🕱 Submitter                                                                                                    | 🝰 Individual 🛣 Family 🏾 Object 🦙 Source 🌾 Note 📰 Repository 🕮 Event 💽 Settings                                                                                                    |               | 0.00 |
| ID                                                                                | NAME                                                                                                    | COUNT                                                                                                    |               | ^    |
| 35                                                                                | INDI.RIN                                                                                                    | 11122                                                                                                    |               |      |
| 16                                                                                | INDI. UPD                                                                                                    | 11122                                                                                                    |               |      |
| 36                                                                                | INDIUID                                                                                                    | 11122                                                                                                    |               |      |
| 118                                                                               | FAM.CHIL                                                                                                    | 7891                                                                                                    |               |      |
| 17                                                                                | INDI.BIRT                                                                                                    | 6535                                                                                                    |               |      |
| 44                                                                                | INDI.SOUR.DATA.TEXT                                                                                                    | 5891                                                                                                    |               |      |
| 39                                                                                | INDI.SOUR                                                                                                    | 3811                                                                                                    |               |      |
| 41                                                                                | INDI.SOUR.QUAY                                                                                                    | 3811                                                                                                    |               |      |
| 42                                                                                | INDI.SOUR.DATA                                                                                                    | 3810                                                                                                    |               |      |
| 45                                                                                | INDI.SOUR.EVEN                                                                                                    | 3807                                                                                                    |               |      |
| 40                                                                                | INDI.SOUR.PAGE                                                                                                    | 3588                                                                                                    |               |      |
| 119                                                                               | FAM.RIN                                                                                                    | 3493                                                                                                    |               |      |
| 117                                                                               | FAMUPD                                                                                                    | 3493                                                                                                    |               |      |
| 120                                                                               | FAMUID                                                                                                    | 3493                                                                                                    |               |      |
| 46                                                                                | INDI.SOUR.EVEN.ROLE                                                                                                    | 2624                                                                                                    |               |      |
| 121                                                                               | FAM.MARR                                                                                                    | 2396                                                                                                    |               |      |
| 43                                                                                | INDI.SOUR.DATA.DATE                                                                                                    | 2361                                                                                                    |               |      |
| 37                                                                                | INDI.NAME,_MARNM                                                                                                    | 2306                                                                                                    |               |      |
| 38                                                                                | INDI.BURI                                                                                                    | 717                                                                                                    |               |      |
| 55                                                                                | INDI.NOTE                                                                                                    | 587                                                                                                    |               |      |
| 52                                                                                | INDI.BAPM                                                                                                    | 505                                                                                                    |               |      |
| 18                                                                                | INDI.RESI                                                                                                    | 444                                                                                                    |               |      |
| 28                                                                                | INDI.RESI.ADDR                                                                                                    | 394                                                                                                    |               | ~    |
| 🚟 Origina                                                                         | I 🐯 Failed rows 👔 Unused tags 🏦                                                                                                    | Places 🙀 Surnames 🙀 Tags 🚜 Broken links 🍭 Analysis 💿 Validator 🚼 Duplicates 📫 Comparison 🍺 Queries                                                                                                    |               |      |
| 2023. 02. 02.<br>2023. 02. 02.<br>2023. 02. 02.<br>2023. 02. 02.<br>2023. 02. 02. | 13:56:53 : Level number can not be defined!<br>13:56:53 : Level number can not be defined!<br>13:56:53 : Level number can not be defined!<br>13:56:54 : The string is not a valid month ider<br>13:56:54 : The string is not a valid month ider | - 195227 ><br>- 195228 > Házasságot kötöttek:<br>- 195229 > Teleki Ferenc Kálmán közgazdasági egyetemi hallgató rk. és Krssák Stefánia Erzsébet könyvelőnő rk. Násznagyok<br>tífier: .<br>tífier: Kb. |               | Ŷ    |
| Loading tags                                                                      |                                                                                                    | D:\Heritage\Programok\GedComLab_v2\files\gedcomlab                                                                                                    |               | 4    |
| country rags                                                                      |                                                                                                    | evin enwyetr rogianiok/dedeonical_vz/mes/gedeonilab                                                                                                    |               | ,tî  |

# Places

This table contains the place information of the gedcom file, grouped.

|     | Bedder Submitter                         | 🍰 Individu | al | 🕵 Fi | amily | 🔍 Object | Source 🧖  | Note 🔚 | Repositor | ry 🕮 Event 💽    | Settings   |                   |  |     |
|-----|------------------------------------------|------------|----|------|-------|----------|-----------|--------|-----------|-----------------|------------|-------------------|--|-----|
| D   | NAME                                     | COUNT V    | ^  |      | ID    | TYPE     | XREF      | GROUP  | TAG       | TAGS            | VALUE      | GEDCOM            |  | 11  |
| 4   | Keresztespüspöki, Borsod, Magyarország   | 561        |    |      | 29184 | PLACE    | @1502362@ | INDI   | PLAC      | INDI.BIRT.PLAC  | Fegyvernek | 2 PLAC Fegyvernek |  |     |
| 0   | Keresztespüspöki, Borsod, Hungary        | 499        |    |      | 29187 | PLACE    | @1502362@ | INDI   | PLAC      | INDI.DEAT.PLAC  | Fegyvernek | 2 PLAC Fegyvernek |  |     |
|     | Keresztespüspöki                         | 362        |    |      | 29189 | PLACE    | @1502362@ | INDI   | PLAC      | INDI.BURI.PLAC  | Fegyvernek | 2 PLAC Fegyvernek |  |     |
| 9   | Mezőkeresztes, Borsod, Hungary           | 354        |    |      | 29227 | PLACE    | @1502364@ | INDI   | PLAC      | INDI.DEAT.PLAC  | Fegyvernek | 2 PLAC Fegyvernek |  |     |
| 2   | Mezőkövesd Borsod Magyarország           | 324        |    |      | 29230 | PLACE    | @1502364@ | INDI   | PLAC      | INDI.BIRT.PLAC  | Fegyvernek | 2 PLAC Fegyvernek |  | . 1 |
| 2   | Mezőkövesd                               | 255        |    |      | 29232 | PLACE    | @1502364@ | INDI   | PLAC      | INDI.BURI.PLAC  | Fegyvernek | 2 PLAC Fegyvernek |  |     |
| 0   | Mezőkövésű                               | 221        |    |      | 29260 | PLACE    | @1502365@ | INDI   | PLAC      | INDI.DEAT.PLAC  | Fegyvernek | 2 PLAC Fegyvernek |  |     |
| 2   | Mezokeresztes                            | 100        |    |      | 29291 | PLACE    | @1502366@ | INDI   | PLAC      | INDI.DEAT.PLAC  | Fegyvernek | 2 PLAC Fegyvernek |  |     |
| 5   | Mezokeresztes, Borsod, Magyarorszag      | 180        |    |      | 29321 | PLACE    | @1502367@ | INDI   | PLAC      | INDI.DEAT.PLAC  | Fegyvernek | 2 PLAC Fegyvernek |  |     |
| 74  | Keresztes, Borsod, Hungary               | 153        |    | -    | 29324 | PLACE    | @1502367@ | INDI   | PLAC      | INDI.BIRT.PLAC  | Fegyvernek | 2 PLAC Fegyvernek |  |     |
| 6   | Mezőkövesd, Borsod, Hungary              | 146        |    |      | 29326 | PLACE    | @1502367@ | INDI   | PLAC      | INDI.BURI.PLAC  | Fegyvernek | 2 PLAC Fegyvernek |  |     |
| 72  | Malé Raškovce, Michalovce, Slovakia      | 136        |    |      | 29352 | PLACE    | @1502368@ | INDI   | PLAC      | INDI.DEAT.PLAC  | Fegyvernek | 2 PLAC Fegyvernek |  | ٩.  |
| 9   | Miskolc                                  | 126        |    | _    | 29357 | PLACE    | @1502368@ | INDI   | PLAC      | INDI.BURI.PLAC  | Fegyvernek | 2 PLAC Fegyvernek |  |     |
| 5   | Budapest                                 | 104        |    | -    | 29397 | PLACE    | @1502370@ | INDI   | PLAC      | INDI.BURI.PLAC  | Fegyvernek | 2 PLAC Fegyvernek |  |     |
| 75  | Mezőnyárád, Borsod, Hungary              | 79         |    |      | 29430 | PLACE    | @1502371@ | INDI   | PLAC      | INDI.BURI.PLAC  | Fegyvernek | 2 PLAC Fegyvernek |  |     |
| 2   | Mezőnyárád                               | 78         |    | -    | 29470 | PLACE    | @1502372@ | INDI   | PLAC      | INDI DIPT DI AC | Fegyvernek | 2 PLAC Fegyvernek |  | ٩.  |
| 89  | Fegyvernek                               | 69         |    |      | 29479 | PLACE    | @1502372@ | INDI   | PLAC      | INDI BURLPLAC   | Fegyvernek | 2 PLAC Fegyvernek |  |     |
| 10  | Gabčíkovo, Dunajská Streda, Slovakia     | 64         |    | -    | 20514 | DLACE    | @1502372@ | IND    | PLAC      | INDURUPLAC      | Fegyvernek | 2 PLAC Fegyvernek |  | ٩.  |
| 5   | Mezőkeresztes Püspöki Temető, Mezőkeresz | 62         |    | -    | 20516 | PLACE    | @1502373@ | INDI   | PLAC      | INDI BURI PLAC  | Fegyvernek | 2 PLAC Fegyvernek |  | 6   |
| 5   | Veľké Raškovce, Michalovce, Slovakia     | 57         |    | -    | 205/3 | PLACE    | @1502374@ | INDI   | PLAC      | INDI DEAT PLAC  | Femoremek  | 2 PLAC Fernvernek |  |     |
| 1   | Mezőkererzter Borrod-Abaúi-Zemplén Ma    | 55         |    | -    | 29548 | PLACE    | @1502374@ | INDI   | PLAC      | INDI BURI PLAC  | Fegyvernek | 2 PLAC Fegyvernek |  |     |
| 222 | Mezőkeresztes, Borsou-Abauj-Zempien, Me  | 55         |    | -    | 59979 | PLACE    | @1504887@ | INDI   | PLAC      | INDLBIRT.PLAC   | Fegyvernek | 2 PLAC Fegyvernek |  |     |
| 06  | Alexan                                   | 50         |    |      | 59982 | PLACE    | @1504887@ | INDI   | PLAC      | INDI.DEAT.PLAC  | Fegyvernek | 2 PLAC Fegyvernek |  |     |
| 90  | Abara                                    | 52         |    | -    |       |          |           |        |           |                 |            |                   |  | 10  |
|     | Eger, Heves, Hungary                     | 52         | ×  | 1    |       |          |           |        |           |                 |            |                   |  | 3   |

# Surnames

This table contains the surname information of the gedcom file, grouped.

| GedCor                                                                                             | mLab                                                                                                    |                                                                                                    |                                                                                                    |                     |                            |                   |             |           |                         |                  |                         |         | <u>12</u> | ×     |
|----------------------------------------------------------------------------------------------------|----------------------------------------------------------------------------------------------------|----------------------------------------------------------------------------------------------------|----------------------------------------------------------------------------------------------------|---------------------|----------------------------|-------------------|-------------|-----------|-------------------------|------------------|-------------------------|---------|-----------|-------|
| не Ехро                                                                                            | п тооіз неір                                                                                                  |                                                                                                    |                                                                                                    |                     |                            |                   |             |           |                         |                  |                         |         |           | :     |
| 🚵 Main                                                                                             | *YZ Gedcom                                                                                                    | Header 🔣 S                                                                                               | ubmitter 🏼 🍰 Individ                                                                                                    | ual 🙍               | Family                     | 風 Object          | and Sourc   | e 🗭 N     | lote 🔝 Repository       | 🔛 Event          | 🖲 Settings              |         |           |       |
| ID                                                                                                 | NAME                                                                                                    | COUNT                                                                                                    |                                                                                                    | ID                  | TYPE                       | XREF              | GROUP       | TAG       | TAGS                    | VALUE            | GEDCOM                  |         |           | ^     |
| -                                                                                                  | Shakespeare                                                                                                   | 15                                                                                                    |                                                                                                    | 15                  | NAME                       | @10001@           | INDI        | SURN      | INDI.NAME.SURN          | Shakespeare      | 2 SURN Shakespeare      |         |           |       |
| 8                                                                                                  | Quiney                                                                                                    | 5                                                                                                    |                                                                                                    | 42                  | NAME                       | @10003@           | INDI        | SURN      | INDI.NAME.SURN          | Shakespeare      | 2 SURN Shakespeare      |         |           |       |
| 2                                                                                                  | Arden                                                                                                    | 2                                                                                                    |                                                                                                    | 68                  | NAME                       | @10005@           | INDI        | SURN      | INDI.NAME.SURN          | Shakespeare      | 2 SURN Shakespeare      |         |           |       |
| 2                                                                                                  | Unthaway                                                                                                    | 2                                                                                                    |                                                                                                    | 84                  | NAME                       | @10006@           | INDI        | SURN      | INDI.NAME.SURN          | Shakespeare      | 2 SURN Shakespeare      |         |           |       |
|                                                                                                    | riaciiaway                                                                                                    | -                                                                                                    |                                                                                                    | 10                  | 2 NAME                     | @10007@           | INDI        | SURN      | INDI.NAME.SURN          | Shakespeare      | 2 SURN Shakespeare      |         |           |       |
| 4                                                                                                  | Webbe                                                                                                    | 1                                                                                                    | -                                                                                                    | 12                  | 1 NAME                     | @10008@           | INDI        | SURN      | INDI.NAME.SURN          | Shakespeare      | 2 SURN Shakespeare      |         |           | 1000  |
| D                                                                                                  | Nash                                                                                                    | 1                                                                                                    | _                                                                                                    | 13                  | 3 NAME                     | @10009@           | INDI        | SURN      | INDI.NAME.SURN          | Shakespeare      | 2 SURN Shakespeare      |         |           |       |
| 7                                                                                                  | Barnard                                                                                                    | 1                                                                                                    |                                                                                                    | 14                  | 7 NAME                     | @10010@           | INDI        | SURN      | INDI.NAME.SURN          | Shakespeare      | 2 SURN Shakespeare      |         |           |       |
| 10                                                                                                 | Unknown                                                                                                    | 1                                                                                                    |                                                                                                    | 15                  | 7 NAME                     | @10011@           | INDI        | SURN      | INDI.NAME.SURN          | Shakespeare      | 2 SURN Shakespeare      |         |           |       |
| 5                                                                                                  | Hall                                                                                                    | 1                                                                                                    |                                                                                                    | 16                  | 7 NAME                     | @10012@           | INDI        | SURN      | INDI.NAME.SURN          | Shakespeare      | 2 SURN Shakespeare      |         |           |       |
| 9                                                                                                  | Wheeler                                                                                                    | 1                                                                                                    |                                                                                                    | 17                  | 7 NAME                     | @10013@           | INDI        | SURN      | INDI.NAME.SURN          | Shakespeare      | 2 SURN Shakespeare      |         |           |       |
|                                                                                                    |                                                                                                    |                                                                                                    |                                                                                                    | 18                  | 7 NAME                     | @10014@           | INDI        | SURN      | INDI.NAME.SURN          | Shakespeare      | 2 SURN Shakespeare      |         |           |       |
|                                                                                                    |                                                                                                    |                                                                                                    |                                                                                                    | 19                  | 7 NAME                     | @10015@           | INDI        | SURN      | INDI.NAME.SURN          | Shakespeare      | 2 SURN Shakespeare      |         |           |       |
|                                                                                                    |                                                                                                    |                                                                                                    |                                                                                                    | 20                  | 7 NAME                     | @10016@           | INDI        | SURN      | INDI.NAME.SURN          | Shakespeare      | 2 SURN Shakespeare      |         |           |       |
|                                                                                                    |                                                                                                    |                                                                                                    |                                                                                                    | 24                  | 8 NAME                     | @10021@           | INDI        | SURN      | INDI.NAME.SURN          | Shakespeare      | 2 SURN Shakespeare      |         |           |       |
|                                                                                                    |                                                                                                    |                                                                                                    |                                                                                                    |                     |                            |                   |             |           |                         |                  |                         |         |           | 2     |
|                                                                                                    |                                                                                                    |                                                                                                    |                                                                                                    | <                   |                            |                   |             |           |                         |                  |                         |         |           | >     |
| 📇 Origin                                                                                           | al 📑 Failed row                                                                                               | vs 📑 Unused t                                                                                            | tags 🛗 Places 🔯                                                                                                    | Surnar              | nes 🔬 T                    | ags 🛛 💑 Bro       | ken links   | 🍳 Ana     | alysis 💿 Validator      | 📳 Duplicate      | es 📬 Comparison 🔂       | Queries |           |       |
| 2023. 02. 02.<br>2023. 02. 02.<br>2023. 02. 02.<br>2023. 02. 02.<br>2023. 02. 02.<br>2023. 02. 02. | 13:56:53 : Level nu<br>13:56:53 : Level nu<br>13:56:54 : The strir<br>13:56:54 : The strir<br>14:03:30 GEDCOM | umber can not be<br>umber can not be<br>ng is not a valid n<br>ng is not a valid n<br>1 file without BOI | e defined! - 195228 > H<br>e defined! - 195229 > Tr<br>month identifier: .<br>month identifier: Kb.<br>M (byte-order-mark)! | ázasság<br>eleki Fe | jot kötöttel<br>renc Kálmá | c<br>n közgazdasi | igi egyeter | mi hallga | tó rk. és Krssák Stefár | iia Erzsébet kör | nyvelőnő rk. Násznagyok |         |           | <br>^ |
|                                                                                                    |                                                                                                    |                                                                                                    |                                                                                                    | Į.                  |                            |                   |             |           |                         |                  |                         |         |           | ~     |
| Done!!                                                                                             |                                                                                                    |                                                                                                    |                                                                                                    |                     | D:\Heritagi                | e\Programok       | \GedCom     | Lab_v2\fi | ies\gedcomlab           |                  |                         |         |           |       |

#### Tags

This table contains the tag information of the gedcom file, grouped. Tags to analyze can be modified by the user.

| 💑 GedComLab                                                                                                    | 122 | ×     |
|----------------------------------------------------------------------------------------------------|-----|-------|
| File Export Tools Help                                                                                                    |     |       |
|                                                                                                    |     | :     |
| 🏡 Main 🎬 Gedcom 🔄 Header 🕱 Submitter 🥵 Individual 📓 Family 🔍 Object 🎋 Source 🕫 Note 📰 Repository 🕮 Event 😨 Settings                                                                                                    |     |       |
| Items to find ID NAME COUNT                                                                                                    |     |       |
|                                                                                                    |     |       |
| JPD NIN NIN NIN NIN NIN NIN NIN NIN NIN NI                                                                                                    |     |       |
| Record                                                                                                    |     |       |
| Smart Matching Discovery                                                                                                    |     |       |
| MH:                                                                                                    |     |       |
|                                                                                                    |     |       |
|                                                                                                    |     |       |
|                                                                                                    |     |       |
|                                                                                                    |     |       |
|                                                                                                    |     |       |
| Add                                                                                                    |     |       |
|                                                                                                    |     |       |
| Delete                                                                                                    |     |       |
|                                                                                                    |     |       |
|                                                                                                    |     |       |
|                                                                                                    |     |       |
|                                                                                                    |     |       |
|                                                                                                    |     |       |
|                                                                                                    |     |       |
|                                                                                                    |     |       |
| 😹 Original 😂 Failed rows 🕸 Unused tags 🏶 Places 💐 Surnames 🚽 Tone 🧸 Broken links 🍭 Analysis 👁 Validator 🔛 Duplicates 🖘 Comparison 🦙 Queries                                                                                                    |     |       |
|                                                                                                    |     |       |
| zwzs. w z i szuwa z i szuwa nie weri nomine i kan no we berneti – 19266 > Prezsaságo kötötté:<br>2023. 02. 02. 13563 1 Level nomber can no be defined – 19529 > Teksi Ferenc Kálmán Kötgazdasági egyetemi hallgató rk. és Kissák Stefánia Erzébet könyvelőnő rk. Násznagyok |     | ^     |
| 2023. 02. 02. 13:5654: The string is not a valid month identifier. A                                                                                                    |     |       |
| 2023: 02. 02. 14:03:30 GEDCOM file without BOM (byte-order-mark)!                                                                                                    |     |       |
|                                                                                                    |     | <br>~ |
| Uone!! U\Heritage\Programok\GedComLab_v2\thles\gedcomlab                                                                                                    |     | 10    |

# Broken links

This table contains the list about IDs. which are alone in the gedcom file without any connection.

| 📥 GedComLab                                                                                                    |                                                    | 9 <u>22</u> | ×     |
|----------------------------------------------------------------------------------------------------|----------------------------------------------------|-------------|-------|
| File Export Tools Help                                                                                                    |                                                    |             |       |
|                                                                                                    |                                                    |             | 1.00  |
| 🏡 Main 🎬 Gedcom 🚍 Header 🕱 Submitter 🍰 Individual 🌆 Family 🔍 Object 👾 Source 👰 Note 🎚                                                                                                    | Repository 🕮 Event 💽 Settings                      |             |       |
| ID TYPE XREF GROUP TAG TAGS VALUE GEDCOM                                                                                                    |                                                    |             | ^     |
|                                                                                                    |                                                    |             |       |
|                                                                                                    |                                                    |             |       |
|                                                                                                    |                                                    |             |       |
|                                                                                                    |                                                    |             |       |
|                                                                                                    |                                                    |             |       |
|                                                                                                    |                                                    |             |       |
|                                                                                                    |                                                    |             |       |
|                                                                                                    |                                                    |             |       |
|                                                                                                    |                                                    |             |       |
|                                                                                                    |                                                    |             |       |
|                                                                                                    |                                                    |             |       |
|                                                                                                    |                                                    |             |       |
|                                                                                                    |                                                    |             |       |
|                                                                                                    |                                                    |             |       |
|                                                                                                    |                                                    |             |       |
|                                                                                                    |                                                    |             |       |
|                                                                                                    |                                                    |             |       |
|                                                                                                    |                                                    |             |       |
|                                                                                                    |                                                    |             |       |
|                                                                                                    |                                                    |             | ~     |
| <u>k</u>                                                                                                    |                                                    |             | <br>> |
| 🔚 Original 🐯 Failed rows 🚯 Unused tags 🃸 Places 💀 Surnames 😰 Tags 🚜 Broken links 🍭 Analysis 🤇                                                                                                    | 🖻 Validator 📳 Duplicates 📫 Comparison 🥫 Queries    |             |       |
| 2023. 02. 02. 13:56:53 : Level number can not be defined! - 195228 > Házasságot kötöttek:                                                                                                    |                                                    |             | ^     |
| 2023. 02. 02. 13:56:53 : Level number can not be defined! - 195229 > Teleki Ferenc Kälmán közgazdasági egyetemi hallgató rk. és<br>2023. 02. 02. 13:56:54 : The string is not a valid month identifier: . | Krssák Stefánia Erzsébet könyvelőnő rk. Násznagyok |             |       |
| 2023. 02. 02. 13:56:54 : The string is not a valid month identifier. Kb.                                                                                                    |                                                    |             |       |
| 2023, 02, 02, 14:05:50 GEDCOM file without BOM (byte-order-mark)!                                                                                                    |                                                    |             | ~     |
| Done!! D:\Heritage\Programok\GedComLab_v2\files\ged                                                                                                    | omlab                                              |             |       |
|                                                                                                    |                                                    |             | 214   |

# Duplicates

This table contains the list of individuals, which are probably duplicated.

| 💑 GedComLab<br>File Export Tools Help                                                                                                    |                                                                                                    | 722 | ×    |
|----------------------------------------------------------------------------------------------------|----------------------------------------------------------------------------------------------------|-----|------|
|                                                                                                    |                                                                                                    |     | : 00 |
| 🛕 Main 🏋 Gedcom 🔄 Header 📧 Submitter 🍰 Individual 🍙                                                                                                    | Family 🏽 Object 🏪 Source 🏷 Note 📰 Repository 🕮 Event 💽 Settings                                                |     |      |
| XREF NAME XREF2 NAME2 MATCH%                                                                                                    |                                                                                                    |     |      |
|                                                                                                    |                                                                                                    |     |      |
|                                                                                                    |                                                                                                    |     |      |
|                                                                                                    |                                                                                                    |     |      |
|                                                                                                    |                                                                                                    |     |      |
|                                                                                                    |                                                                                                    |     |      |
|                                                                                                    |                                                                                                    |     |      |
|                                                                                                    |                                                                                                    |     |      |
|                                                                                                    |                                                                                                    |     |      |
|                                                                                                    |                                                                                                    |     |      |
|                                                                                                    |                                                                                                    |     |      |
|                                                                                                    |                                                                                                    |     |      |
|                                                                                                    |                                                                                                    |     |      |
|                                                                                                    |                                                                                                    |     |      |
|                                                                                                    |                                                                                                    |     |      |
|                                                                                                    |                                                                                                    |     |      |
|                                                                                                    |                                                                                                    |     |      |
|                                                                                                    |                                                                                                    |     |      |
| 🚜 Original 😅 Failed rows 👫 Unused tags 🏦 Places 🍇 Surname                                                                                                    | es 😰 Tags 🚜 Broken links 🍭 Analysis 💿 Validator 📓 Duplicates 💶 Comparison 🥫 Queries                            |     |      |
| 2023. 02. 02. 13:56:53 : Level number can not be defined! - 195228 > Házasságo                                                                                 | t kötöttek:<br>Velusia läsaandasini sasataani hallaati at Vassik Chafinis Earsikat läsaanläsiä et Nisaanaanat. |     | ^    |
| 2023, 02, 02, 13: 30: 35 : Level number can not be defined: - 193229 > Teleki Fere<br>2023, 02, 02, 13: 56: 54 : The string is not a valid month identifier: - | пс калпан кохуахиазаўгеўучесні naligato ik. es kissak sterania erzsebet konyvelono ik. Nasznagyok              |     |      |
| 2023, 02, 02, 13:30:34 : The string is not a valid month identifier. Kb.<br>2023, 02, 02, 14:03:30 GEDCOM file without BOM (byte-order-mark)!                  |                                                                                                    |     |      |
| Done II                                                                                                    | N Heritana) Programph/GedComl ah 1/2 filer) nedromlah                                                          |     | ~    |
| Uditan                                                                                                    | An reinage (r rogionitor (occorricor) vz vites (geocorrico)                                                    |     | 111  |

# Queries

This table contains a special feature to run pre-defined queries.

| 💑 GedComLab                                                                                                    |                                                                                                    |                                                                                                    |                                      |                                   |         | ~ | ×  |
|----------------------------------------------------------------------------------------------------|----------------------------------------------------------------------------------------------------|----------------------------------------------------------------------------------------------------|--------------------------------------|-----------------------------------|---------|---|----|
| File Export Tools Help                                                                                                    |                                                                                                    |                                                                                                    |                                      |                                   |         |   |    |
|                                                                                                    |                                                                                                    |                                                                                                    |                                      |                                   |         |   | :  |
| 🚵 Main 📲 Gedcom 📰 H                                                                                                    | leader 🔣 Submitter 🔮                                                                                                    | 🖇 Individual 📓 Family 國 Object 👫 Sour                                                                     | ce 🗭 Note 🖭 Repository 🤬             | 🖞 Event 🛛 💽 Settings              |         |   |    |
| -9                                                                                                    | XREF                                                                                                    | NAME                                                                                                    | BIRTH                                | DEATH                             | MARRIED |   |    |
| <u>26</u>                                                                                                    | @10015@                                                                                                    | Richard /Shakespeare/                                                                                     | 1490. 01. 01.                        | 1561. 02. 10.                     | YES     |   |    |
| Individual without parents                                                                                                    | @10018@                                                                                                    | Agnes /Webbe/                                                                                             |                                      |                                   | YES     |   |    |
|                                                                                                    | @10019@                                                                                                    | Robert /Arden/                                                                                            |                                      | 1556. 12. 01.                     | YES     |   |    |
|                                                                                                    | @10020@                                                                                                    | John /Hall/                                                                                               | 1575.01.01.                          | 1635. 11. 01.                     | YES     |   |    |
| List of individual changes                                                                                                    | @10022@                                                                                                    | Thomas /Nash/                                                                                             | 1593. 01. 01.                        | 1647. 04. 01.                     | YES     |   |    |
| en.                                                                                                    | @10023@                                                                                                    | John /Barnard/                                                                                            |                                      | 1674. 01. 01.                     | YES     |   |    |
|                                                                                                    | @10024@                                                                                                    | Thomas /Quiney/                                                                                           | 1589. 01. 01.                        | 1655. 01. 01.                     | YES     |   |    |
| List of private individuals                                                                                                    | @10028@                                                                                                    | Richard /Hathaway/                                                                                        |                                      | 1581. 09. 01.                     | YES     |   |    |
|                                                                                                    | @10029@                                                                                                    | Margaret /Wheeler/                                                                                        |                                      |                                   | YES     |   |    |
|                                                                                                    | @10031@                                                                                                    | /Unknown/                                                                                                 |                                      |                                   | YES     |   |    |
| Striginal 🖾 Failed rows                                                                                                    | Bit Unused tags 🏘 Pi                                                                                                    | aces 🔐 Surnames 📭 Taos 🦂 Broken links                                                                     | Q. Analysis S Validator 3            | Duplicates 🗢 Comparison 🔚 Oueries |         |   |    |
|                                                                                                    | C. Supervised Hall                                                                                                    |                                                                                                    | ·····                                | Cueres                            |         |   |    |
| 2023. 02. 02. 13:56:53 : Level numl<br>2023. 02. 02. 13:56:53 : Level numl<br>2023. 02. 02. 13:56:54 : Level numl<br>2023. 02. 02. 13:56:54 : The string i<br>2023. 02. 02. 13:56:54 : The string i | ber can not be defined! - 1<br>ber can not be defined! - 1<br>is not a valid month identi<br>is not a valid month identi<br>le without BOM (byte-ord | 95228 > Házasságot kötöttek:<br>95229 > Teleki Ferenc Kálmán közgazdasági egyete<br>fier: Kb.<br>r-mark)! | mi hallgató rk. és Krssák Stefánia E | rzsébet könyvelőnő rk. Násznagyok |         |   | ^  |
| Done !!                                                                                                    |                                                                                                    | D:\Heritage\Programok\GedCon                                                                              | al ab v2\files\gedcomlab             |                                   |         |   | *  |
| POIRcini                                                                                                    |                                                                                                    | D. (Fieldage (Frogramok (ded Con                                                                          | icon_ver()iles/Aencoulingn           |                                   |         |   | 11 |

#### About

This page contains some information about the application and configuration file versions, and policies. Additionally, you can initiate here bug reports or feature requests. You can reach the private Facebook page and forum as well.

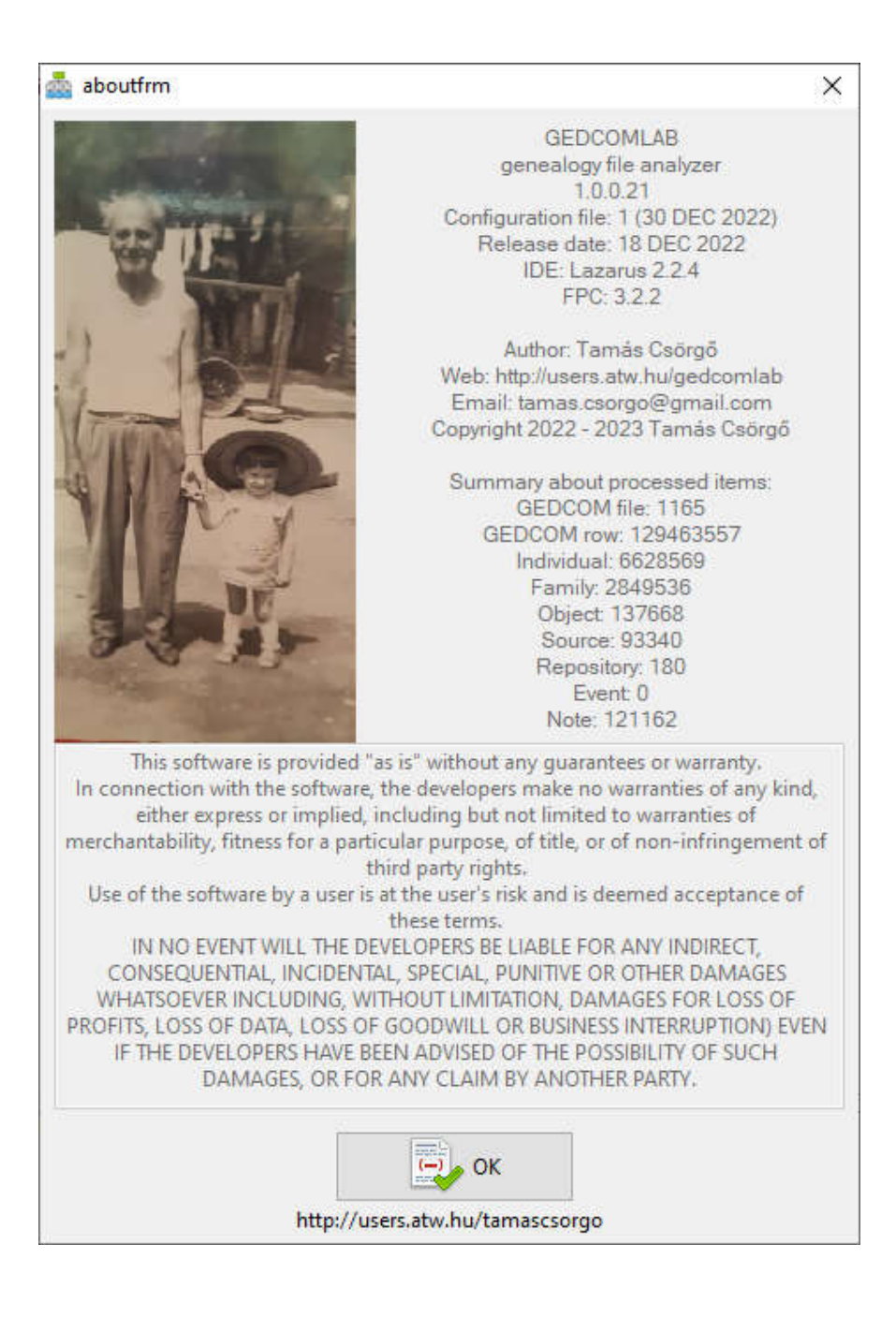

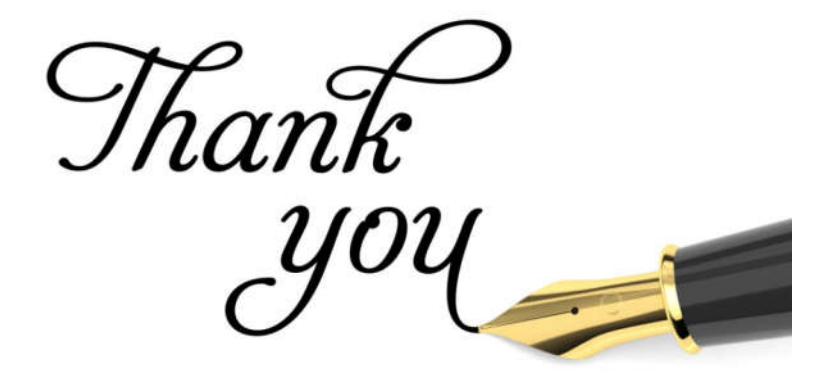